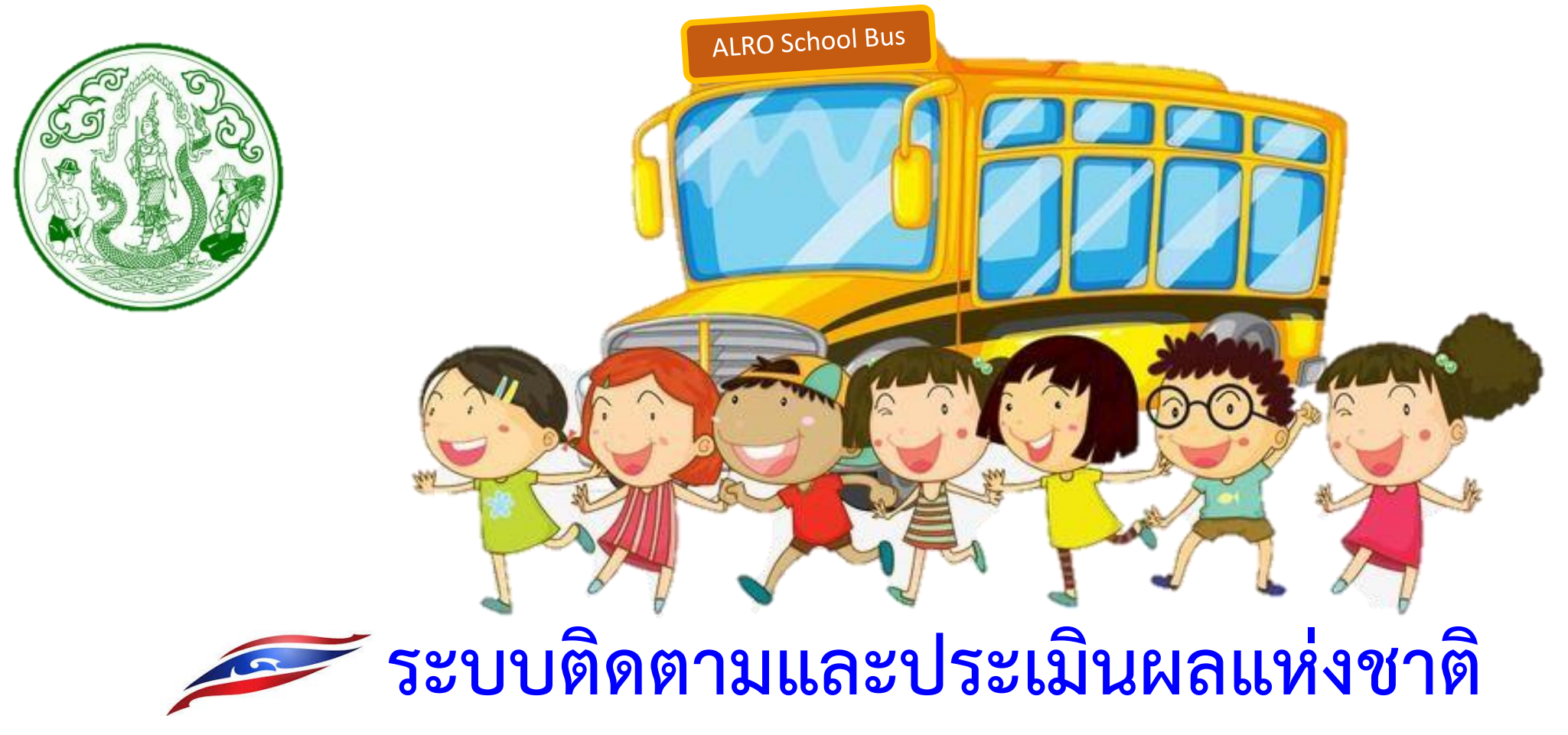

(Electronic Monitoring and Evaluation System of National Strategy and Country Reform: eMENSCR)

ระหว่างวันที่ 8 - 9 ธันวาคม 2563

นางสาวธนัทฐ์อร วงศ์ปัญญพสิน นักวิเคราะห์นโยบายและแผนชำนาญการ นางสาวกัญญาพัชร ศรีฤทธิ์ นักวิเคราะห์นโยบายและแผนปฏิบัติการ กลุ่มนโยบาย แผนงานและงบประมาณ สำนักวิชาการและแผนงาน

## แบบทดสอบก่อน - หลังเรียน

เวลาทำข้อสอบ 10 นาที

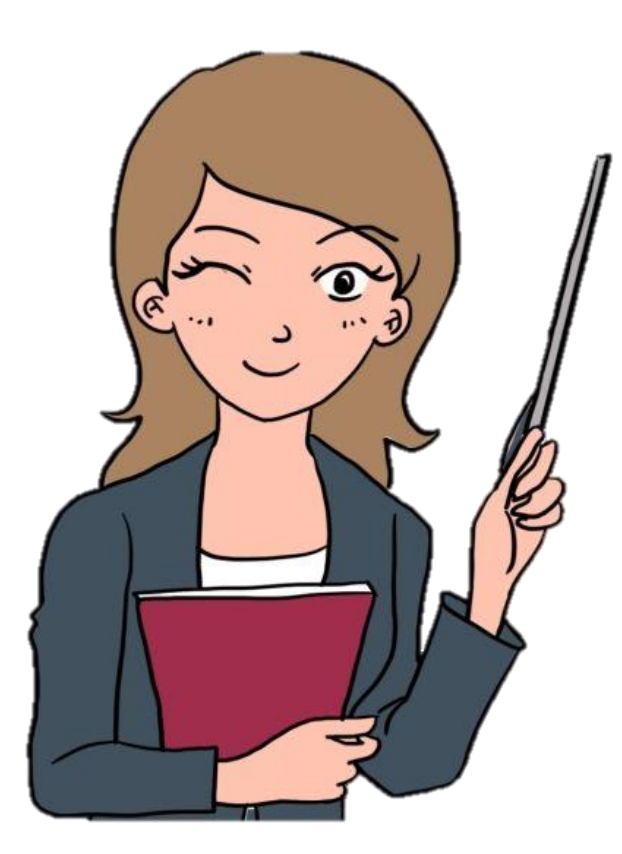

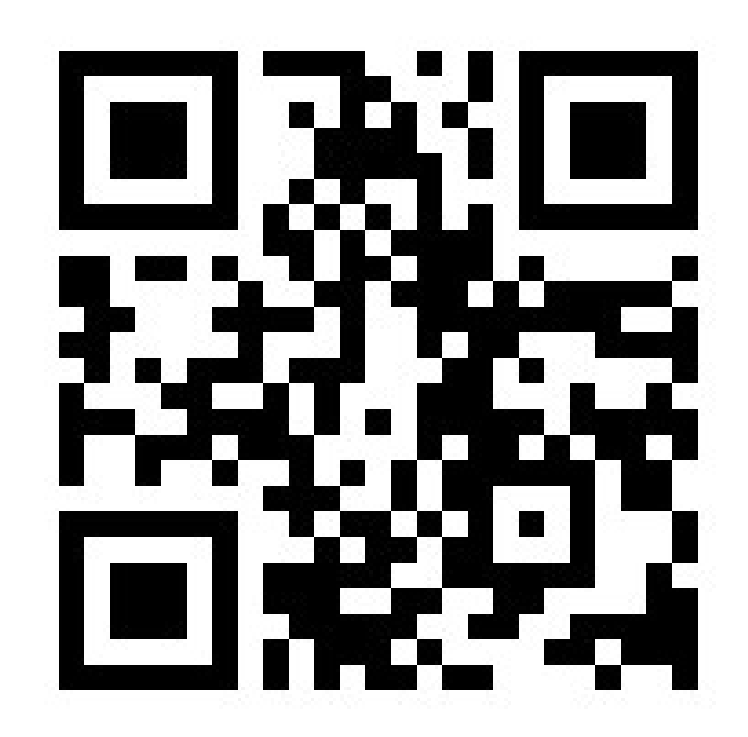

# เอกสารประกอบการบรรยาย

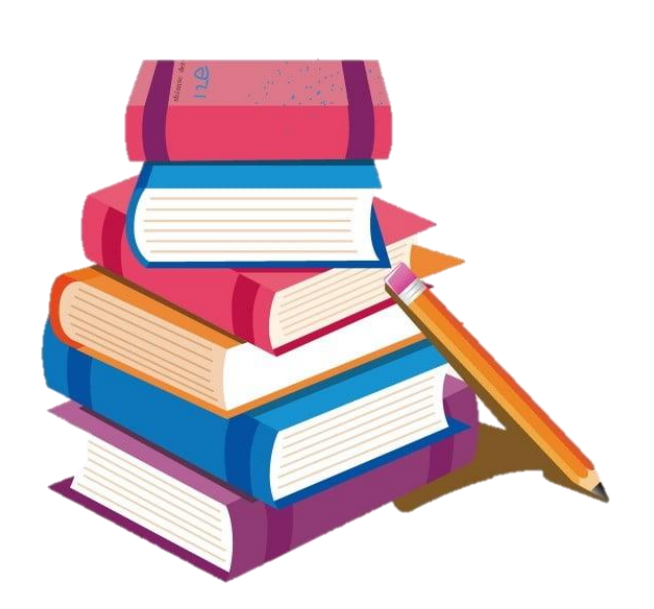

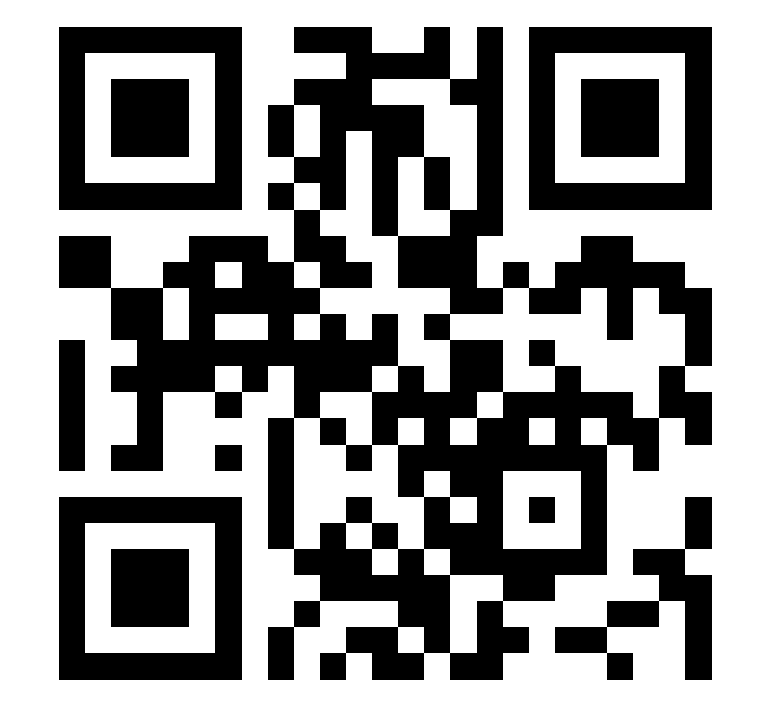

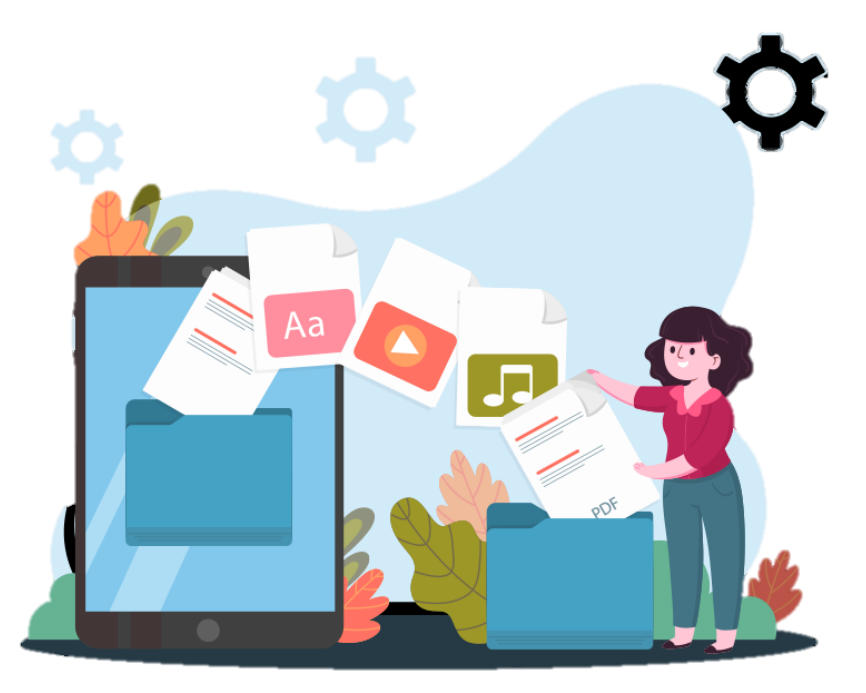

#### เหตุผลที่ต้องมีระบบติดตามและประเมินผลแห่งชาติ eMENSCR

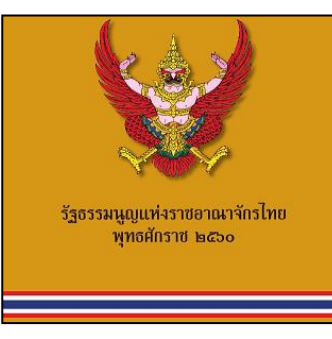

หมวด 6: แนวนโยบายแห่งรัฐ
มาตรา 65 : รัฐพึงจัดให้มี ยุทธศาสตร์ชาติ
เป็นเป้าหมายการพัฒนาประเทศอย่างยั่งยืน...
หมวด 16: การปฏิรูปประเทศ
มาตรา 259 : การปฏิรูปประเทศให้เป็นไปตามกฎหมาย
ว่าด้วยแผนและขั้นตอนการดำเนินการปฏิรูปประเทศ

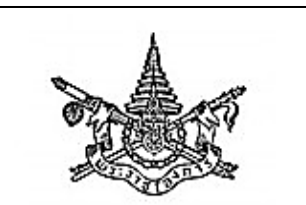

พระราชบัญญัติ การจัดทำยุทธศาสตร์ชาติ พ.ศ. ๒๕๖๐ หมวด 3: การติดตาม ตรวจสอบ และการประเมินผล
 มาตรา 23: ให้ ครม. วางระเบียบเกี่ยวกับหลักเกณฑ์
 และวิธีการติดตาม ตรวจสอบ และประเมินผลการ
 ดำเนินงานตามยุทธศาสตร์
 มาตรา 24: ...ให้หน่วยงานของรัฐรายงานผล
 การดำเนินงานต่อ สศช.
 ภายในเวลาและตามรายการที่ สศช. กำหนด

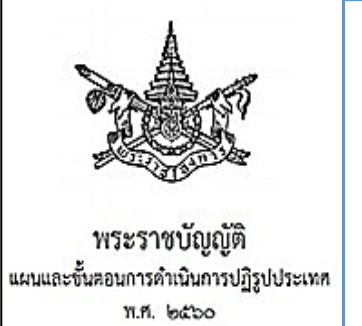

หมวด 3: การติดตาม ตรวจสอบ และการประเมินผล
 มาตรา 24: ให้ ครม. วางระเบียบเกี่ยวกับหลักเกณฑ์
 และวิธีการติดตาม ตรวจสอบ และประเมินผล
 การดำเนินงานตามแผนการปฏิรูปประเทศ
 มาตรา 25: ...ให้หน่วยงานของรัฐรายงานผล
 การดำเนินงานต่อ สศช.
 ภายในเวลาและตามรายการที่ สศช. กำหนด

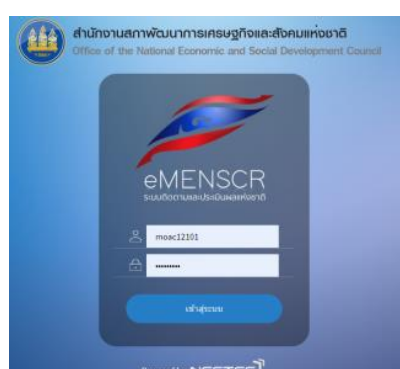

สศช. ร่วมดำเนินการกับ NECTEC\*

e-MENSCR คือ ระบบสารสนเทศที่ใช้ ติดตาม ตรวจสอบและ ประเมินผลการดำเนินงานของหน่วยงาน ผ่านแผนงาน โครงการ หรือการดำเนินการต่างๆ ในการขับเคลื่อนการพัฒนาตามยุทธศาสตร์ ชาติและแผนการปฏิรูปประเทศ โดยเป็นระบบข้อมูลขนาดใหญ่ ที่เชื่อมโยงข้อมูลจากส่วนราชการต่างๆ ได้อย่างบูรณาการ

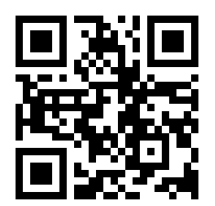

ระเบียบว่าด้วยการติดตามฯ

เล่ม ดต๖ ตอนพิเศษ ด๒๐ ง ราชกิจจานุเบกษา ดต พฤษภาคม ๒๕๖๒

ระเบียบ

ว่าด้วยการติดตาม ตรวจสอบ และประเมินผล การดำเนินการตามยุทธศาสตร์ชาติ และแผนการปฏิรูปประเทศ พ.ศ. ๒๕๖๒

1. บูรณาการการติดตาม ตรวจสอบ ประเมินผล นโยบาย แผนงาน โครงการภาครัฐ (One Report)

2. เห็นภาพรวมการพัฒนาตามยุทธศาสตร์ชาติ ตั้งแต่ระดับพื้นที่ จนระดับนโยบาย

- 3. เป็นเครื่องมือในการบริหารจัดการนโยบาย (ทุกขั้นตอน policy cycle)
- 4. เป็นระบบฐานข้อมูลกลางที่สามารถเชื่อมโยงข้อมูลที่เกี่ยวข้องได้อย่างเป็นบูรณาการ
- 5. ลดขั้นตอนระหว่างหน่วยงาน
- 6. ลดการใช้กระดาษ มุ่งสู่รัฐบาลดิจิทัล (Digital Government)

\*NECTEC คือ ศูนย์เทคโนโลยีอิเล็กทรอนิกส์และคอมพิวเตอร์แห่งชาติ

#### ทำไมต้องมีระบบติดตามและประเมินผลแห่งชาติ e-MENSCR

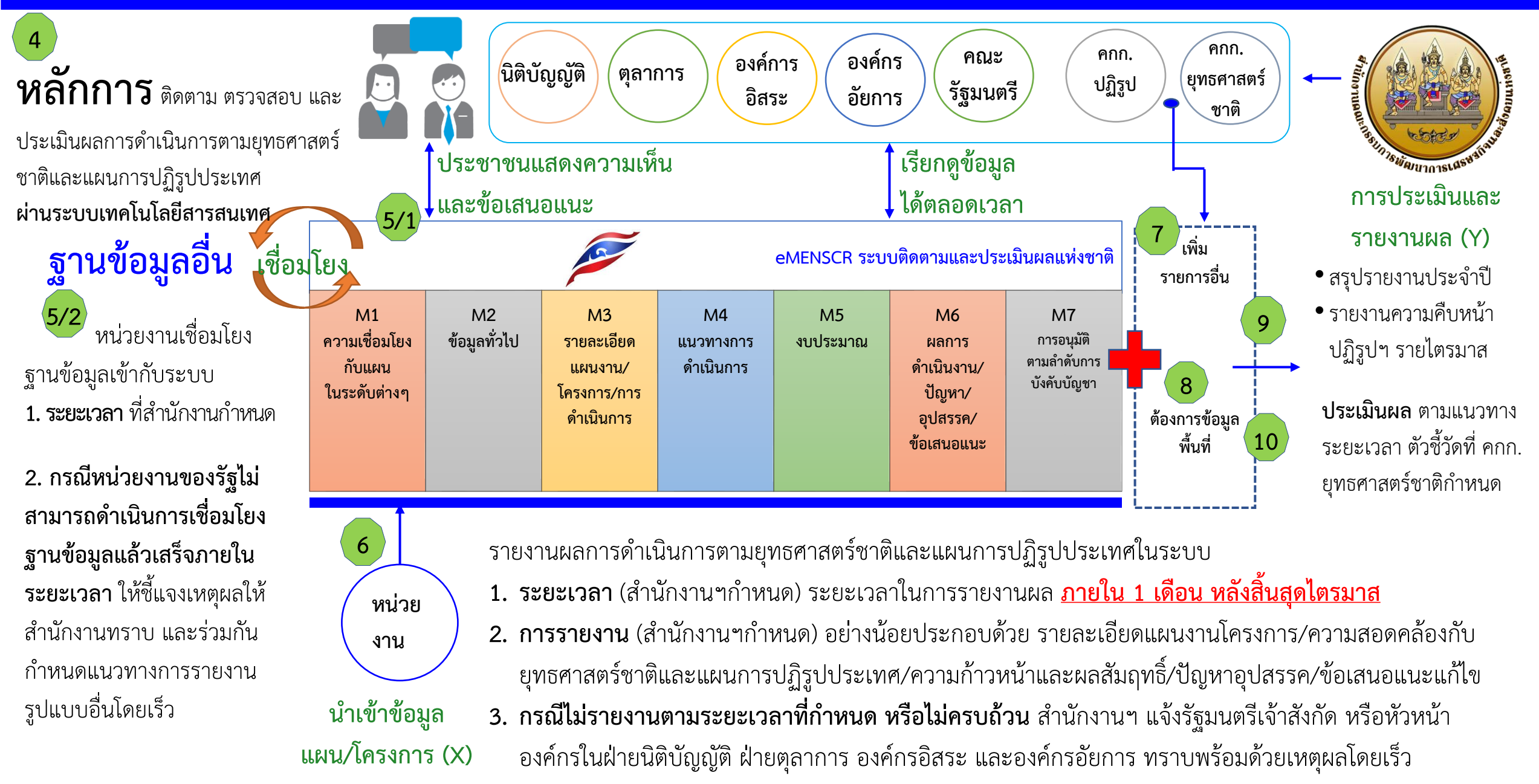

### ประเภทของผู้ใช้งานระบบ eMENSCR

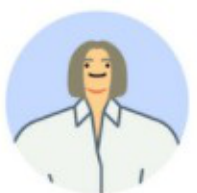

 ผู้นำเข้าข้อมูลโครงการ คือ ส่วนราชการระดับกอง โดยความรับผิดชอบของผู้อำนวยการกองหรือเทียบเท่า ทำหน้าที่ในการนำเข้าข้อมูลโครงการหรือการดำเนินงาน ตลอดจนการรายงานความก้าวหน้าเป็นรายไตรมาส และส่งข้อมูลเพื่อขอรับการอนุมัติจาก "ผู้อนุมัติ

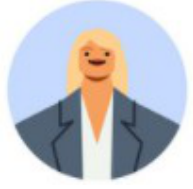

2) ผู้นำเข้าข้อมูลแผน คือ ส่วนราชการระดับกองที่ได้รับมอบหมายในการนำเข้าแผนระดับ 3 ของหน่วยงานเข้าสู่ระบบ เช่น กองยุทธศาสตร์ กองนโยบายและแผน โดยหน่วยงานระดับกรมหรือเทียบเท่าและระดับกระทรวงจะได้รับเพียง Username เดียวต่อหนึ่งหน่วยงาน ในส่วนของ ส.ป.ก. มี สำนักวิชาการและแผนงาน เป็นผู้รับผิดชอบ

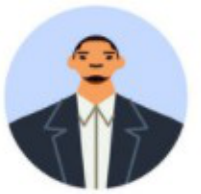

3) ผู้อนุมัติ คือ ผู้ใช้งานระบบฯ ที่สามารถพิจารณาให้ความเห็นชอบข้อมูลโครงการที่ส่วนราชการระดับกองนำเข้ามาในระบบ เพื่อเป็นการยืนยันความถูกต้องก่อนจะนำ ข้อมูลดังกล่าวมาใช้ประกอบการจัดทำรายงานเสนอต่อคณะรัฐมนตรีและรัฐสภาต่อไป (รายละเอียดในส่วนนี้จะถูกอธิบายในหัวข้อ "ลำดับการอนุมัติ (M7)")

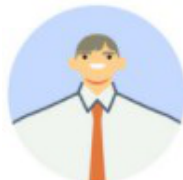

4) ผู้ประสานงานระดับกระทรวง (ป.ย.ป.)\* คือ กลุ่มงาน ป.ย.ป. หรือ ผู้ที่ได้รับมอบหมายให้ทำหน้าที่ ป.ย.ป. ของหน่วยงาน ซึ่งเป็นผู้ใช้งานระบบฯ ที่สามารถดูภาพรวม ของทุกโครงการในทุกสถานะภายในกระทรวงได้ เพื่อเป็นประโยชน์ในการประสานงานและติดตามความคืบหน้าในการนำข้อมูลเข้าสู่ระบบฯ

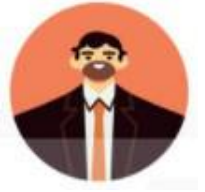

5) ผู้ติดตามและตรวจสอบ คือ ผู้ใช้งานระบบฯ ที่มีอำนาจหน้าที่ในการติดตามและตรวจสอบการดำเนินการตามยุทธศาสตร์ชาติและแผนการปฏิรูปประเทศตามกฎหมายหรือ ระเบียบที่เกี่ยวข้อง เช่น คณะกรรมการยุทธศาสตร์ชาติ, คณะกรรมการปฏิรูปประเทศ, คณะรัฐมนตรี, สมาชิกสภาผู้แทนราษฎร, สมาชิกวุฒิสภา เป็นต้น

\* กลุ่ม ป.ย.ป. คือ กลุ่มขับเคลื่อนการปฏิรูปประเทศ ยุทธศาสตร์ชาติ และการสร้างความสามัคคีปรองดอง

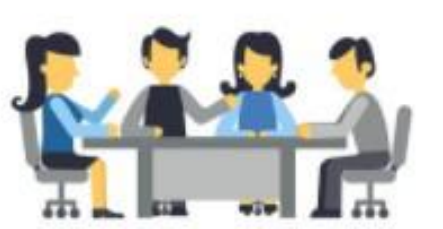

#### e-MENSCR แผนระดับที่ 3 และโครงการ (X)

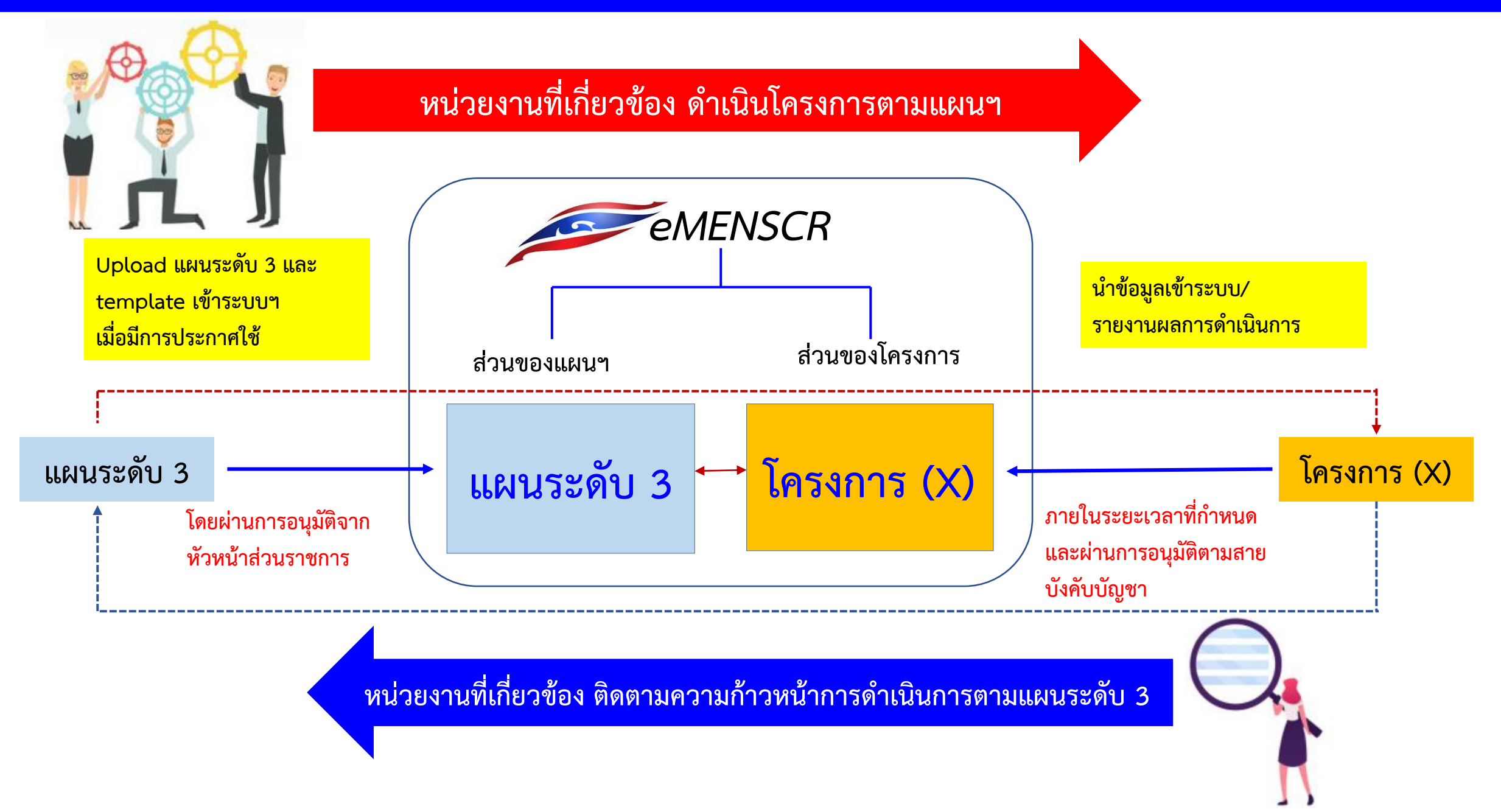

#### ข้อมูลที่หน่วยงานจะต้องนำเข้าระบบ eMENSCR

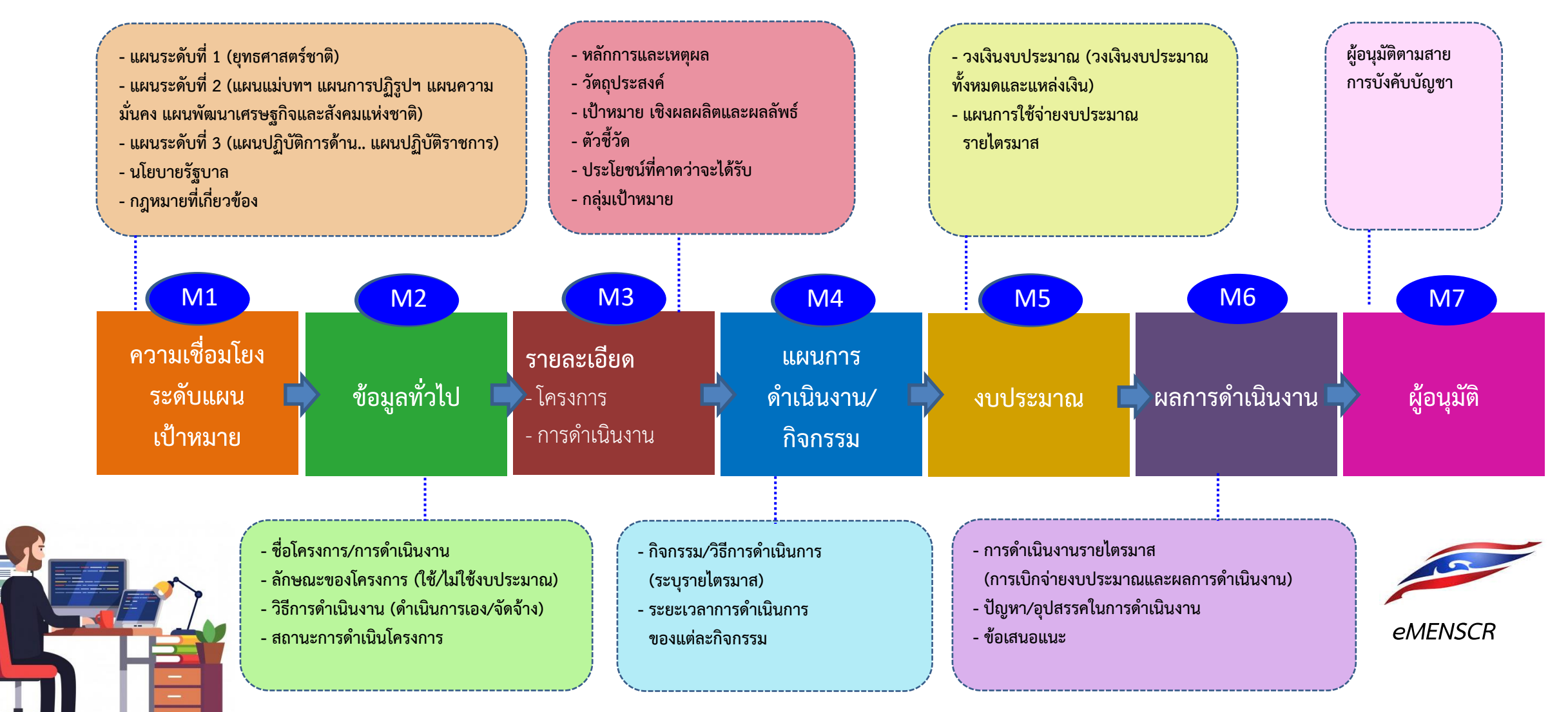

### กรอบเวลาในการเพิ่มโครงการ/รายงานผลการดำเนินการ และเพิ่มแผนระดับ 3 เข้าระบบ eMENSCR

#### การเพิ่มโครงการใหม่ (M1 – M5 และ M7)

หน่วยงานจะต้องเพิ่มโครงการใหม่ทั้งหมดในปีงบประมาณเข้าในระบบให้เสร็จสิ้น<mark>ภายในไตรมาสแรกของปีงบประมาณ</mark> โดยประกอบด้วยข้อมูล ดังนี้

- ความสอดคล้องกับการดำเนินการตามยุทธศาสตร์ชาติและแผนการปฏิรูปประเทศ

- ข้อมูลเกี่ยวกับรายละเอียดแผนงาน โครงการ หรือการดำเนินงาน
- \*\* ขั้นตอนการอนุมัติ (M7) จะต้องเสร็จสิ้นในช่วงเวลาดังกล่าวด้วย

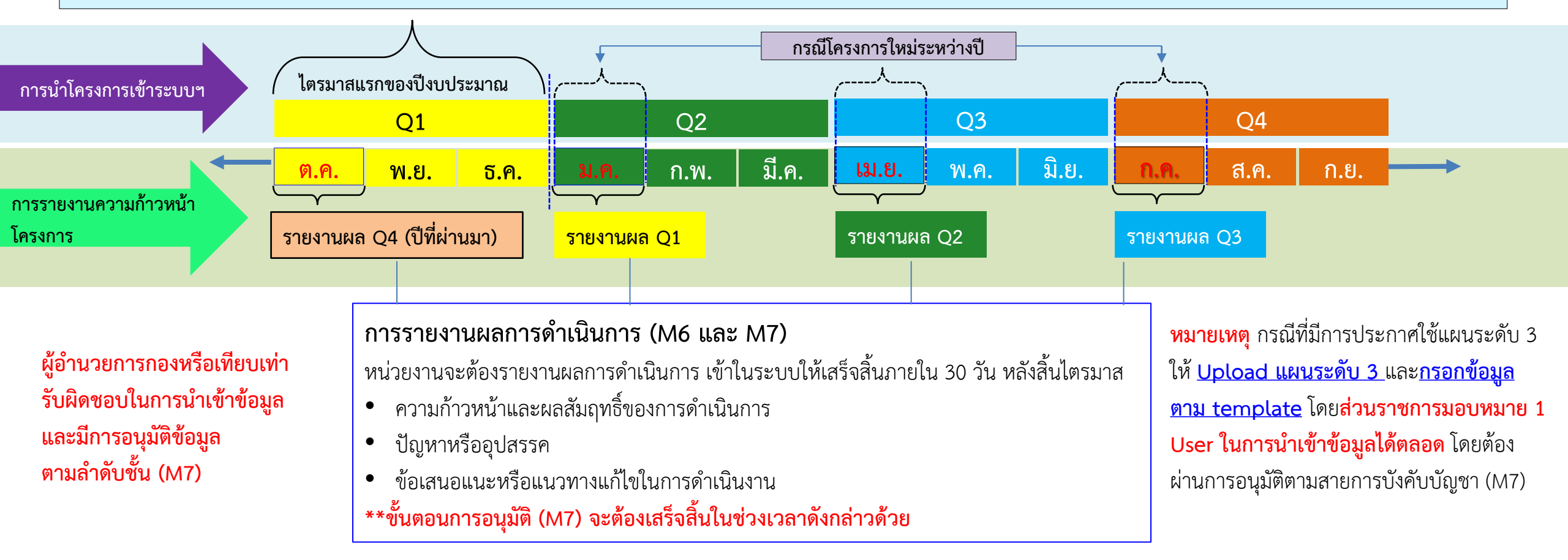

#### การนำเข้าแผนระดับ 3 ของหน่วยงาน

นอกจากการนำเข้าข้อมูลโครงการแล้ว หน่วยงานของรัฐจะต้องนำเข้า*แผนระดับ 3 ของหน่วยงานในระบบ เช่น แผนปฏิบัติการด้าน...แผนปฏิบัติราชการ ของหน่วยงาน (แผนปฏิบัติราชการรายปี และแผนปฏิบัติราชการ 5 ปี)* โดยการดำเนินการดังกล่าวเป็นหน้าที่ความรับผิดชอบของสำนักวิชาการและแผนงาน ซึ่งข้อมูลที่จะต้องนำเข้าระบบฯ ประกอบด้วย 2 ส่วน ดังนี้

 การกรอกข้อมูลตามแบบฟอร์มกรอกข้อมูลแผนระดับ 3 ของหน่วยงาน ในส่วนที่เกี่ยวข้องตามรายละเอียดที่ปรากฏในแบบฟอร์ม เพื่อแสดงถึงสอดคล้องกับ ยุทธศาสตร์ชาติ และแผนระดับ 2 และ 3 อื่น ๆ (ถ้ามี) รวมทั้งทิศทางการขับเคลื่อนภารกิจของส่วนราชการเพื่อบรรลุเป้าหมายตามยุทธศาสตร์ชาติ

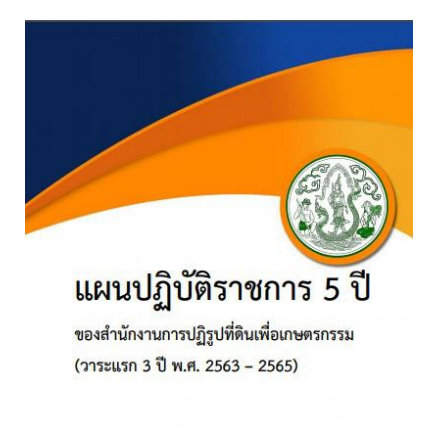

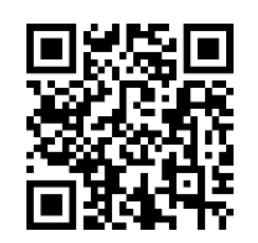

แบบฟอร์มสำหรับเตรียมข้อมูลเพื่อกรอกเข้าในระบบ eMENSCR

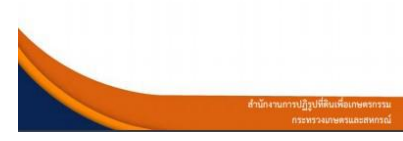

 การอัปโหลดไฟล์ (.pdf) แผนระดับ 3 ฉบับเต็ม ที่หน่วยงานได้จัดทำเข้าสู่ระบบฯ ในรูปแบบ pdf file โดยหน่วยงานสามารถกำหนดโครงสร้างของ แผนระดับ 3 ได้ ตามความเหมาะสม โดยขอให้มีข้อมูลตามแบบฟอร์มที่กำหนดให้ครบถ้วน

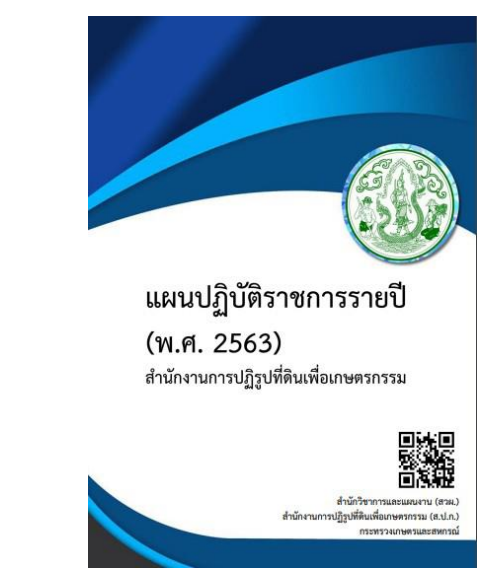

### ลำดับการอนุมัติข้อมูล (M7)

การนำข้อมูลเข้าสู่ระบบติดตามและประเมินผลแห่งชาติ ทั้งในส่วนของข้อมูลโครงการและในส่วนของการนำเข้าแผนระดับ 3 ล้วนต้องผ่านการอนุมัติข้อมูลตามลำดับขั้น (M7) เพื่อเป็นการยืนยันความถูกต้องครบถ้วนของข้อมูล ซึ่งรูปแบบลำดับการอนุมัติของ ส.ป.ก. ประกอบด้วย 2 รูปแบบ ดังนี้

ส.ป.ก. ส่วนกลาง

#### อนุมัติ อนุมัติ ส่งข้อมูล อนุมัติ ส่งข้อมูล ส่งข้อมูล ส่งข้อมูล สศช. ปลัดกระทรวง (รับข้อมูลที่ได้รับการอนุมัติ (อนุมัติข้อมูลจาก เพื่อจัดทำรายงาน) รองปลัดกระทรวง รองปลัดกระทรวง) ที่ได้รับมอบหมาย เลขาธิการ ส.ป.ก. (อนุมัติข้อมูลจากระดับกรม) ผู้อำนวยการสำนัก (อนุมัติข้อมูลจากระดับสำนัก) (ผู้กรอกข้อมูล) **Accountability**

#### ้สำนักแผนเป็นผู้กำหนดเส้นทางเดินเอกสาร ว่าเอกสารจากกรมใด ให้ส่งไปที่รองปลัดฯ ท่านใด และสามารถเห็นเอกสารได้ในทุกขั้นของ work flow

eMENSCR

#### ลำดับการอนุมัติข้อมูล (M7)

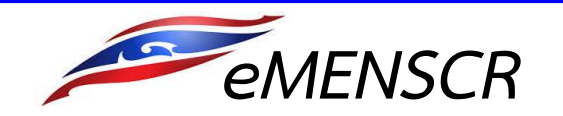

### ส.ป.ก. จังหวัด

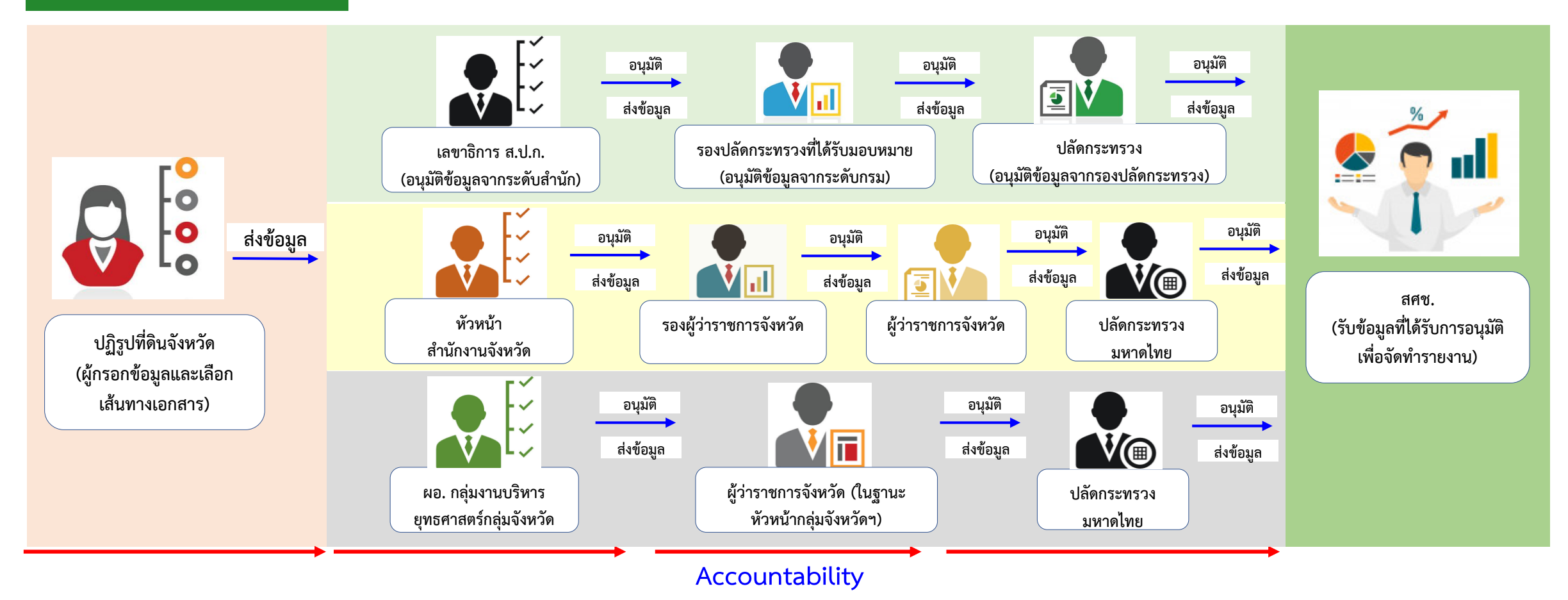

- หากต้องการแก้ไขข้อมูลที่ได้รับอนุมัติแล้ว จะต้องขอดำเนินการตามลำดับขั้นเช่นกัน
- หัวหน้าส่วนราชการในจังหวัด เป็นผู้กำหนดเส้นทางเดินเอกสาร ว่าให้ส่งไปที่เส้นทางจังหวัด/กลุ่มจังหวัด หรือ เส้นทางกระทรวงที่สังกัด
- หัวหน้าสำนักงานจังหวัดฯ เป็นผู้กำหนดเส้นทางเดินเอกสารว่าให้ส่งไปที่รองผู้ว่าราชการท่านใด
- ในกรณีที่ส่วนราชการในจังหวัด สังกัดสำนักปลัดกระทรวงฯ จะส่งข้อมูลไปยังรองปลัดกระทรวง (ไม่ต้องผ่านเลขาธิการ/อธิบดี)

#### สถานะของโครงการ

 ร่างโครงการ หมายถึง โครงการที่ผู้ใช้กรอกข้อมูลเข้าในระบบฯ ครบถ้วนแล้ว แต่ยังไม่ได้ส่งข้อมูลเพื่อขอรับการอนุมัติ ซึ่งในส่วนนี้ผู้กรอกข้อมูล ยังสามารถแก้ไขหรือเพิ่มเติมรายละเอียดภายในโครงการได้อยู่เสมอ

 2) ร่างโครงการ (ไม่สมบูรณ์) หมายถึง โครงการที่ผู้ใช้กรอกข้อมูลเข้าในระบบฯ ยังไม่ครบถ้วน จึงไม่สามารถส่งข้อมูล เพื่อขอรับการอนุมัติได้

 3) รออนุมัติ หมายถึง โครงการที่ผู้นำเข้าข้อมูลโครงการได้ส่งข้อมูลไปยังผู้อนุมัติแล้ว และผู้อนุมัติอยู่ระหว่างพิจารณาให้ความเห็นชอบ

 รอแก้ไข หมายถึง โครงการที่ผู้อนุมัติพิจารณาแล้วว่าข้อมูลยังไม่ถูกต้องครบถ้วน และได้ส่งกลับไปให้ผู้นำเข้าข้อมูลโครงการดำเนินการแก้ไขเพิ่มเติม

5) <mark>อนุมัติแล้ว</mark> หมายถึง โครงการที่ได้รับการอนุมัติแล้วตลอดสายการบังคับบัญชา และข้อมูลโครงการถูกเผยแพร่ออกสู่สาธารณะ

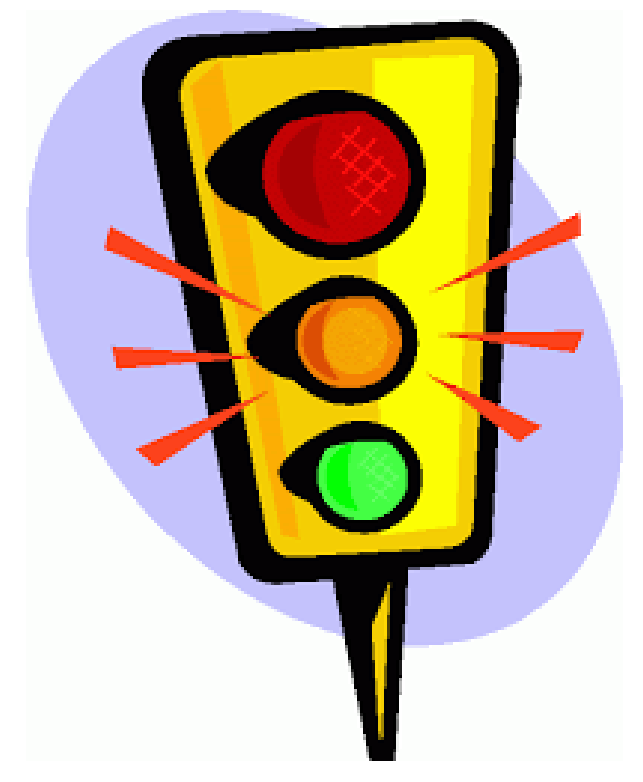

### ตัวอย่างการแสดงผลการติดตามและประเมินผลการดำเนินงานตามตัวชี้วัดแผนแม่บทฯ

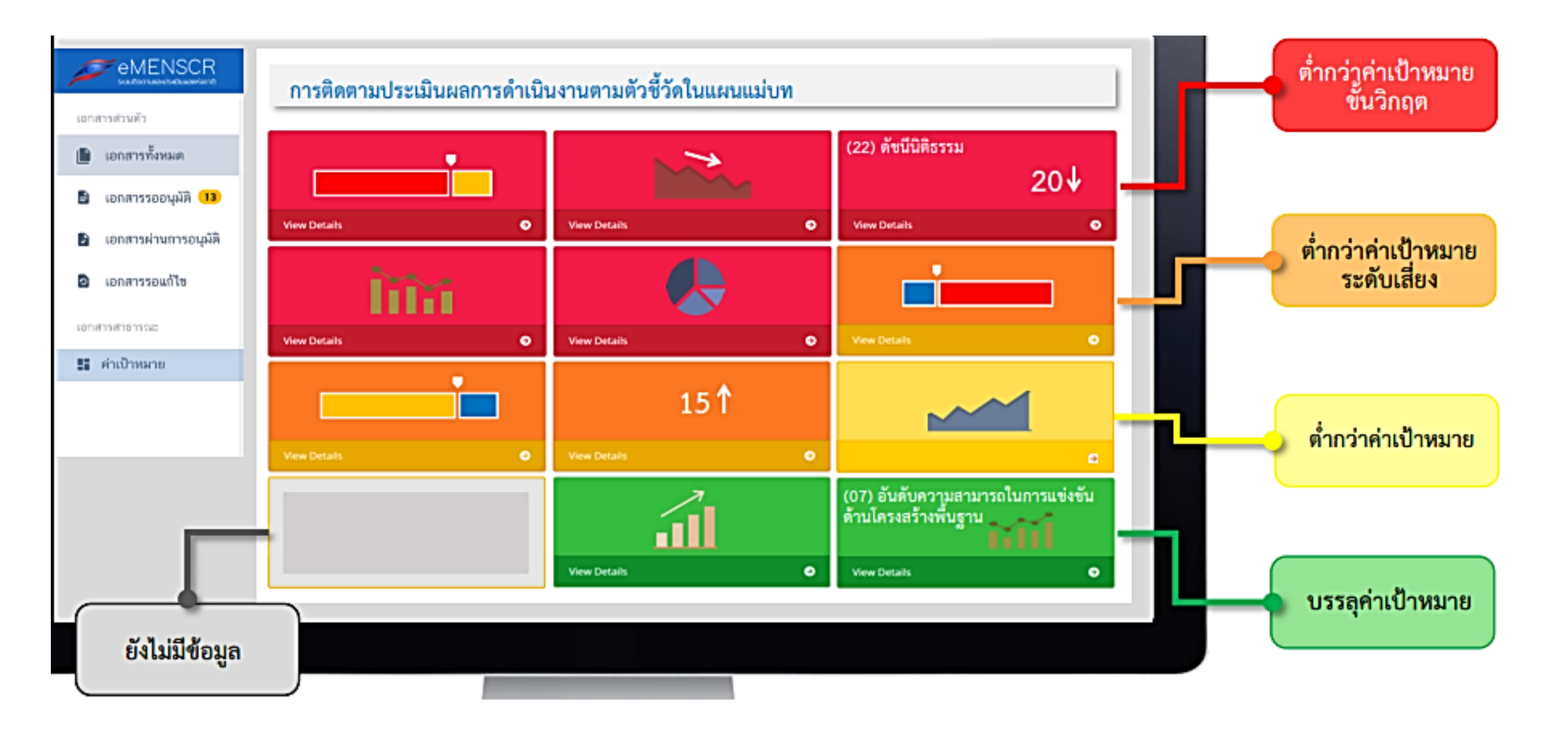

## ช่องทางการสื่อสารเกี่ยวกับระบบ eMENSCR ของ ส.ป.ก.

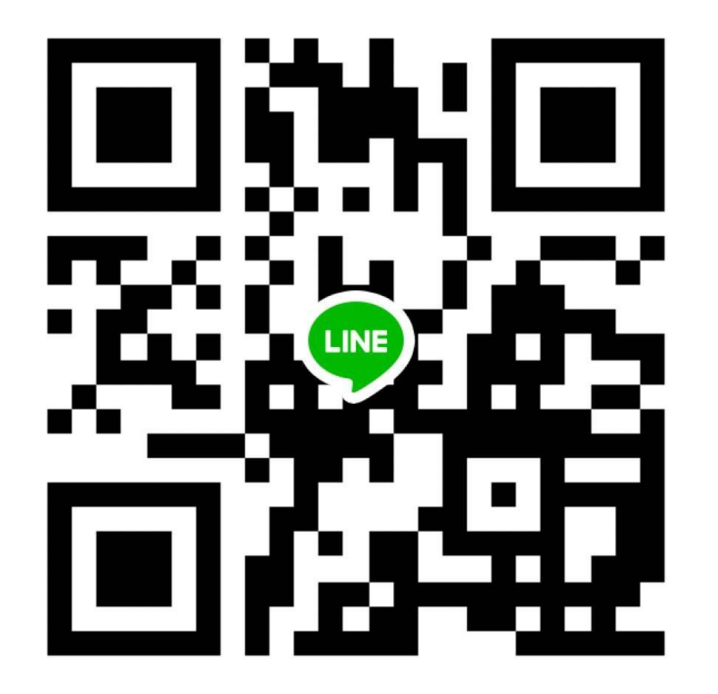

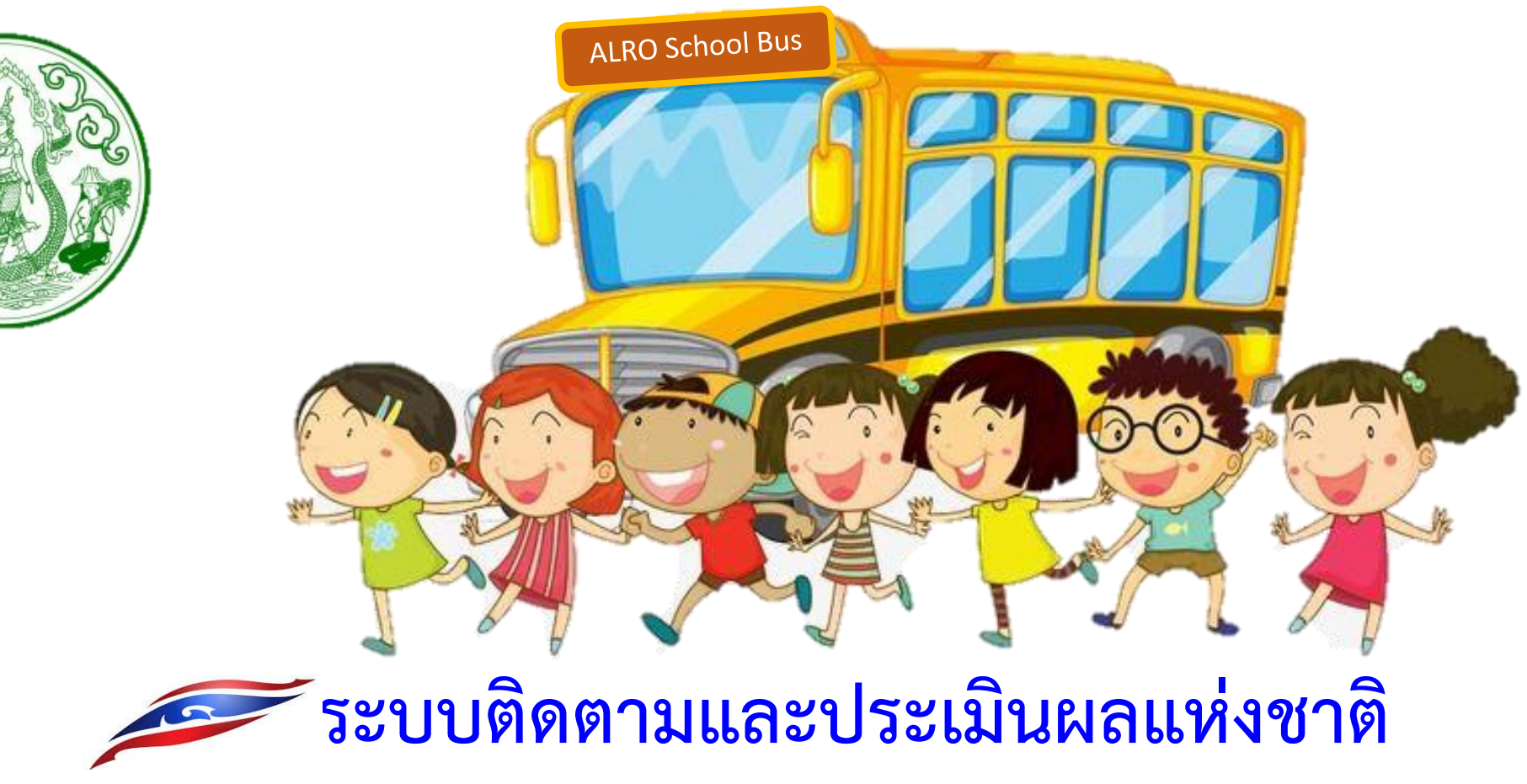

(Electronic Monitoring and Evaluation System of National Strategy and Country Reform: eMENSCR)

(ภาคปฏิบัติ)

นางสาวธนัทฐ์อร วงศ์ปัญญพสิน นักวิเคราะห์นโยบายและแผนชำนาญการ นางสาวกัญญาพัชร ศรีฤทธิ์ นักวิเคราะห์นโยบายและแผนปฏิบัติการ กลุ่มนโยบาย แผนงานและงบประมาณ สำนักวิชาการและแผนงาน

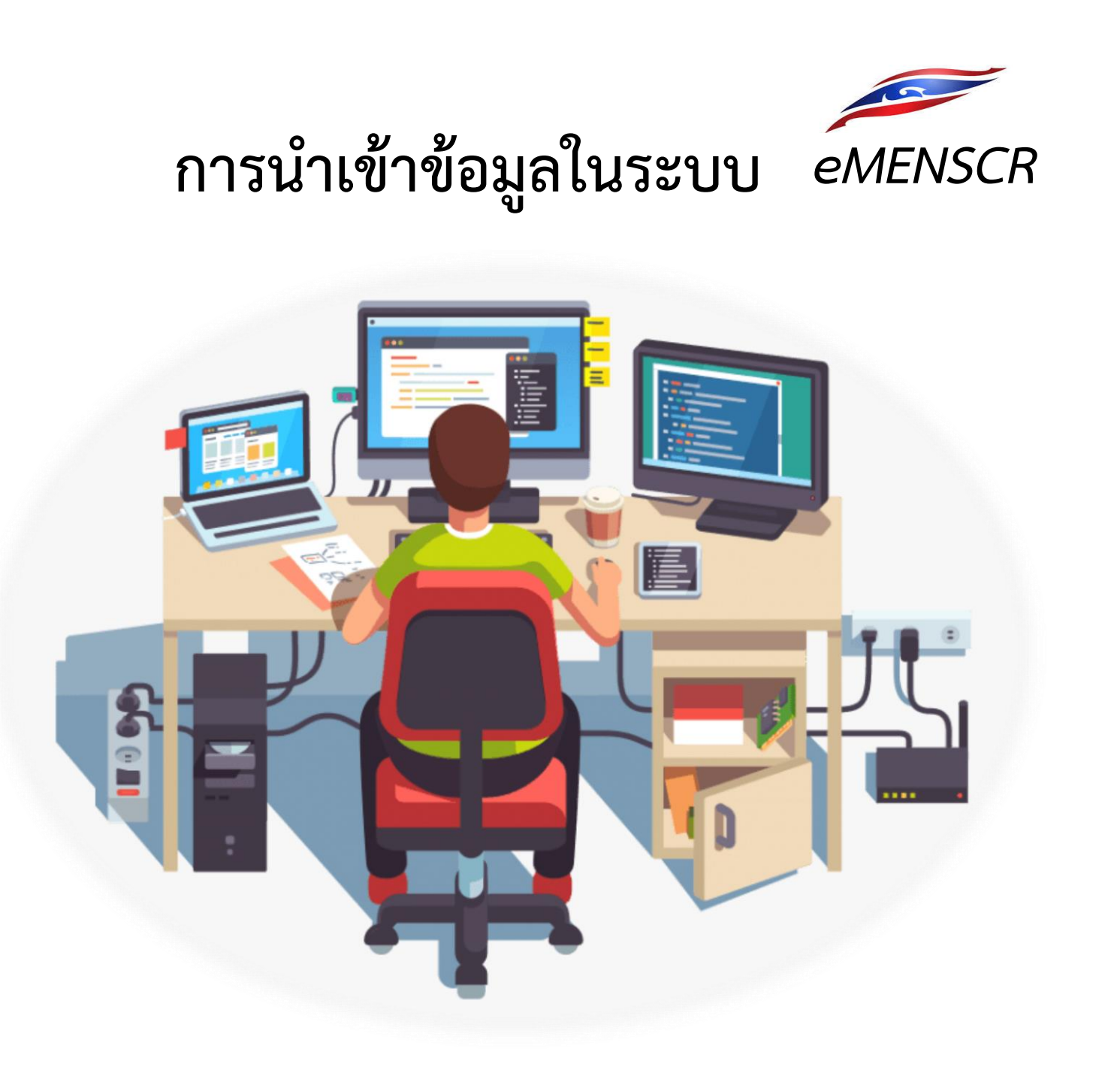

#### 1. ชื่อโครงการ/การดำเนินงาน

 ความเชื่อมโยงของโครงการ/กิจกรรม กับแนวทางการพัฒนาและเป้าหมายของแผนทั้ง 3 ระดับ (คำอธิบายว่าโครงการของท่านสอดคล้อง กับเป้าหมายที่ท่านเลือก และมีส่วนในการสนับสนุนให้บรรลุเป้าหมายได้อย่างไร)

3. รายละเอียดข้อมูลผู้อำนวยการกอง/สำนัก (ชื่อ-สกุล/อีเมล์หน่วยงาน/อีเมล์ส่วนตัว/โทรศัพท์/โทรสาร)

4. รายละเอียดข้อมูลเจ้าหน้าที่ผู้มีความรู้ความเข้าใจเกี่ยวกับโครงการเป็นอย่างดี (ชื่อ-สกุล/อีเมล์หน่วยงาน/อีเมล์ส่วนตัว/โทรศัพท์/โทรสาร)

 5. รายเอียดโครงการ (หลักการและเหตุผล/วัตถุประสงค์/เป้าหมายเชิงผลผลิต/เป้าหมายเชิงผลลัพธ์/ผลที่คาดว่าจะเกิด/ดัชนีชี้วัดความสำเร็จ/ กลุ่มเป้าหมายหรือผู้ได้รับประโยชน์/รายละเอียดพื้นที่การดำเนินการ)

6. แผนการดำเนินงาน/กิจกรรม (ระบุกิจกรรมหลัก/กิจกรรมย่อย (ถ้ามี)/ระยะเวลาการดำเนินงานของแต่ละกิจกรรม)

7. รายละเอียดงบประมาณ แหล่งงบประมาณ แผนการใช้จ่ายงบประมาณรายไตรมาส

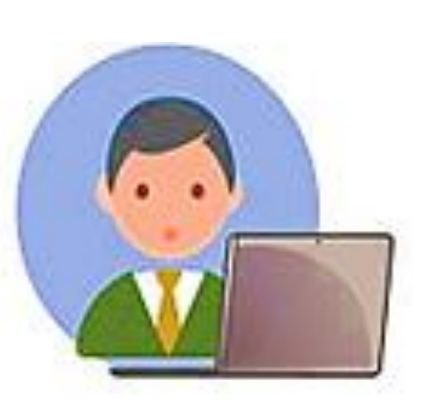

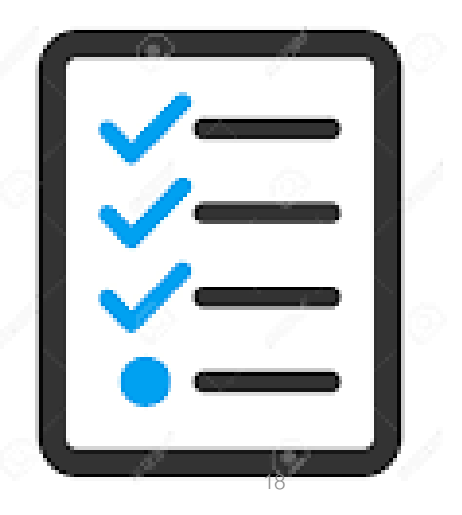

### รหัสผู้ใช้และรหัสผ่าน

#### User Name/Password

| หน่วยงาน                       | User name   | Password   |
|--------------------------------|-------------|------------|
| สำนักบริหารกลาง                | moac12011   | YyZjZeL7Rw |
| กลุ่มประชาสัมพันธ์และเผยแพร่   | moac1201101 | dtBYmXWD7z |
| กลุ่มยานพาหนะสถานที่และสื่อสาร | moac1201111 | ogZeC4JMq7 |
| กลุ่มศิลป์และนิทรรศการ         | moac1201121 | jcbEuUIYFI |
| กลุ่มพัฒนาระบบงานคลัง          | moac1201131 | UI9Oj2QySA |
| กลุ่มงบประมาณ                  | moac1201141 | KHGjDSxTsa |
| กลุ่มการเงิน                   | moac1201151 | IPwQKnGfF6 |
| กลุ่มบัญชี                     | moac1201161 | SqvfmNVy9B |
| กลุ่มบริหารพัสดุ               | moac1201171 | 4IVXhjMWRo |
| กลุ่มตรวจสอบใบสำคัญ            | moac1201181 | xVZPIa1ibD |
| กลุ่มพัฒนาระบบบริหาร           | moac120161  | TawZ2gv7cN |
| กลุ่มตรวจสอบภายใน              | moac120171  | w36VjcOPG2 |
| ฝ่ายบริหารทั่วไป               | moac120181  | 3QNTVmqxgG |

| หน่วยงาน                            | User name  | Password   |
|-------------------------------------|------------|------------|
| กลุ่มตรวจและประสานราชการ            | moac120191 | qz52h6ZFWj |
| กองการเจ้าหน้าที่                   | moac12021  | bqSO4dUaQD |
| ศูนย์เทคโนโลยีสารสนเทศและการสื่อสาร | moac12031  | c17SE9F5Jf |
| สำนักกฎหมาย                         | moac12041  | frmQTW1q50 |
| สำนักจัดการปฏิรูปที่ดิน             | moac12051  | Pbv6YHtjUG |
| สำนักจัดการแผนที่และสารบบที่ดิน     | moac12061  | 5iRkHdWBm6 |
| สำนักบริหารกองทุน                   | moac12071  | RNCde43fPY |
| สำนักพัฒนาพื้นที่ปฏิรูปที่ดิน       | moac12081  | 9rdAJhEBdX |
| สำนักพัฒนาและถ่ายทอดเทคโนโลยี       | moac12091  | I3yN4HpJod |
| สำนักวิชาการและแผนงาน               | moac12101  | kMs1uDGliA |
| กองประสานงานโครงการพระราชดำริ       | moac12111  | TJdmA5peGI |
| และโครงการพิเศษ                     |            |            |
| ศูนย์พัฒนาและส่งเสริมศิลปาชีพ       | moac12121  | ip7nM3svhN |

## การเข้าสู่ระบบ eMENSCR

#### เข้าหน้าเว็บไซต์ ส.ป.ก.

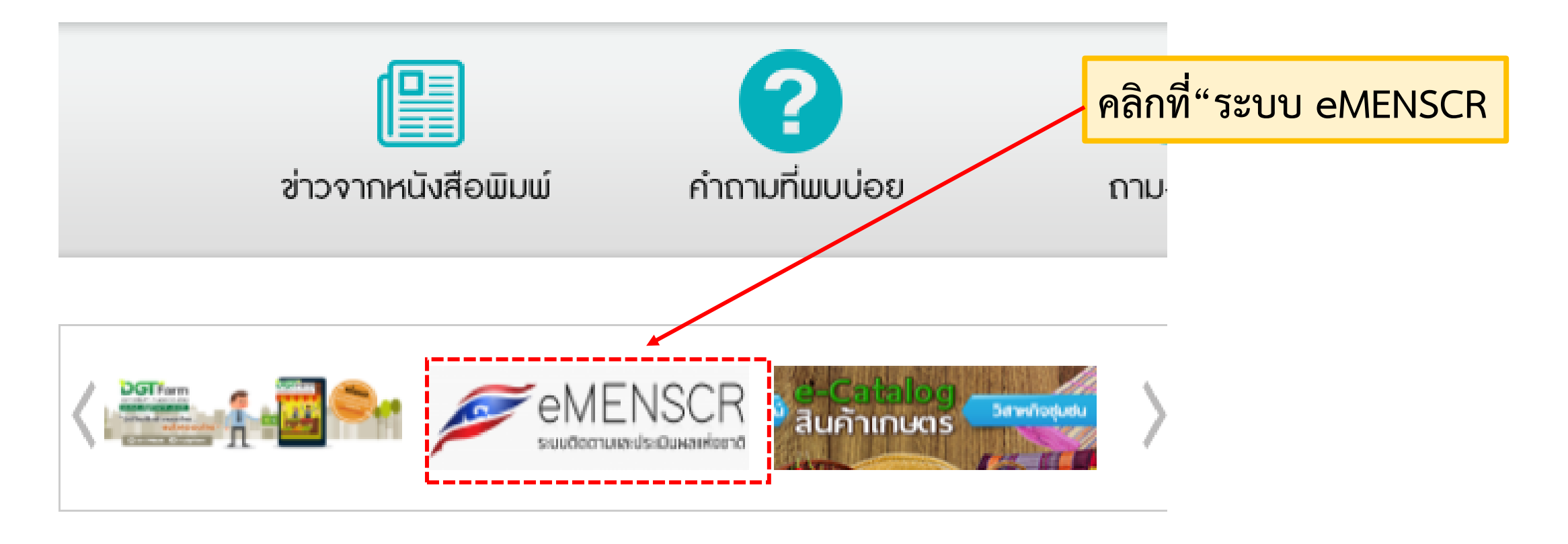

## การเข้าสู่ระบบ eMENSCR

### การเข้าสู่ระบบ

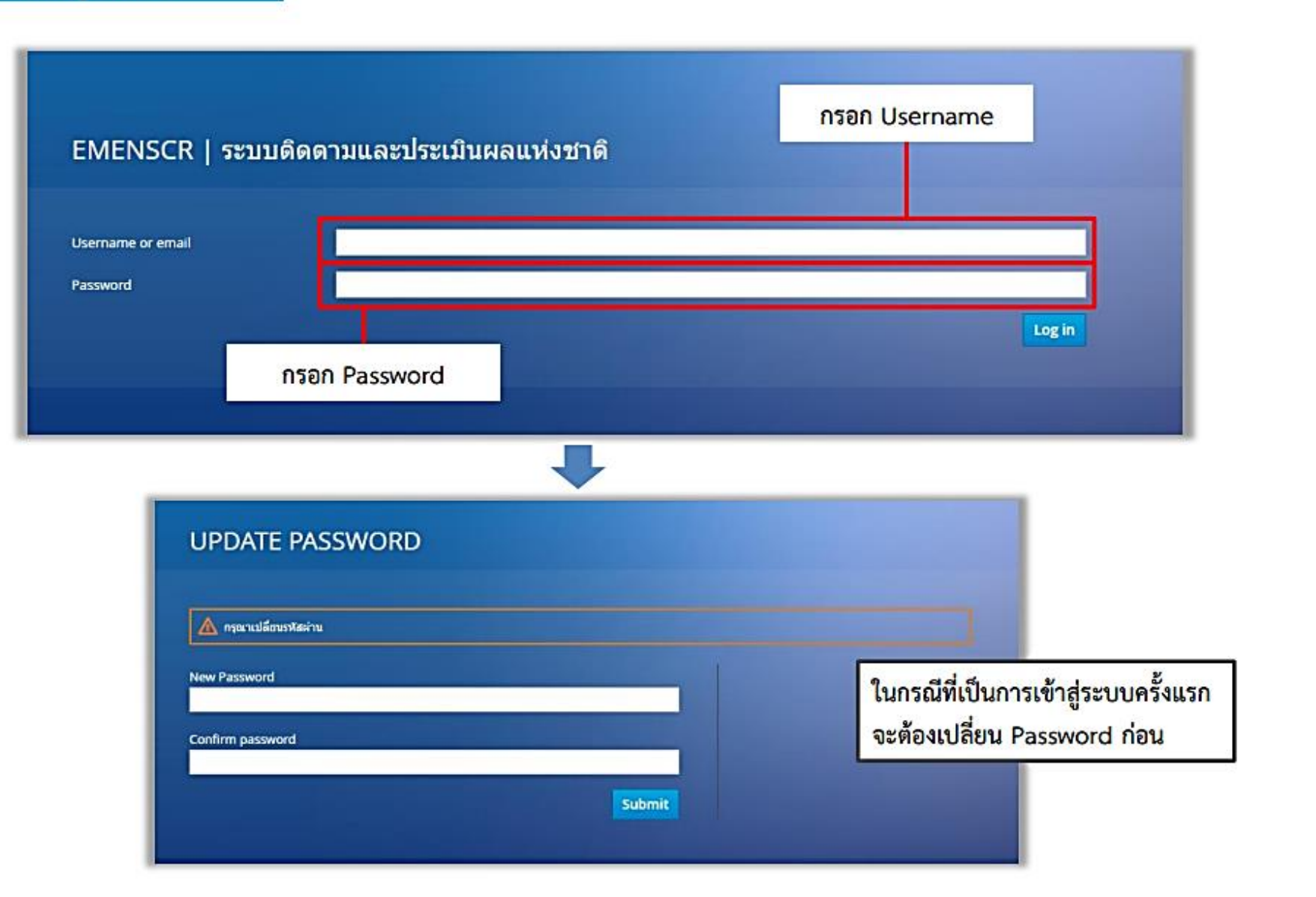

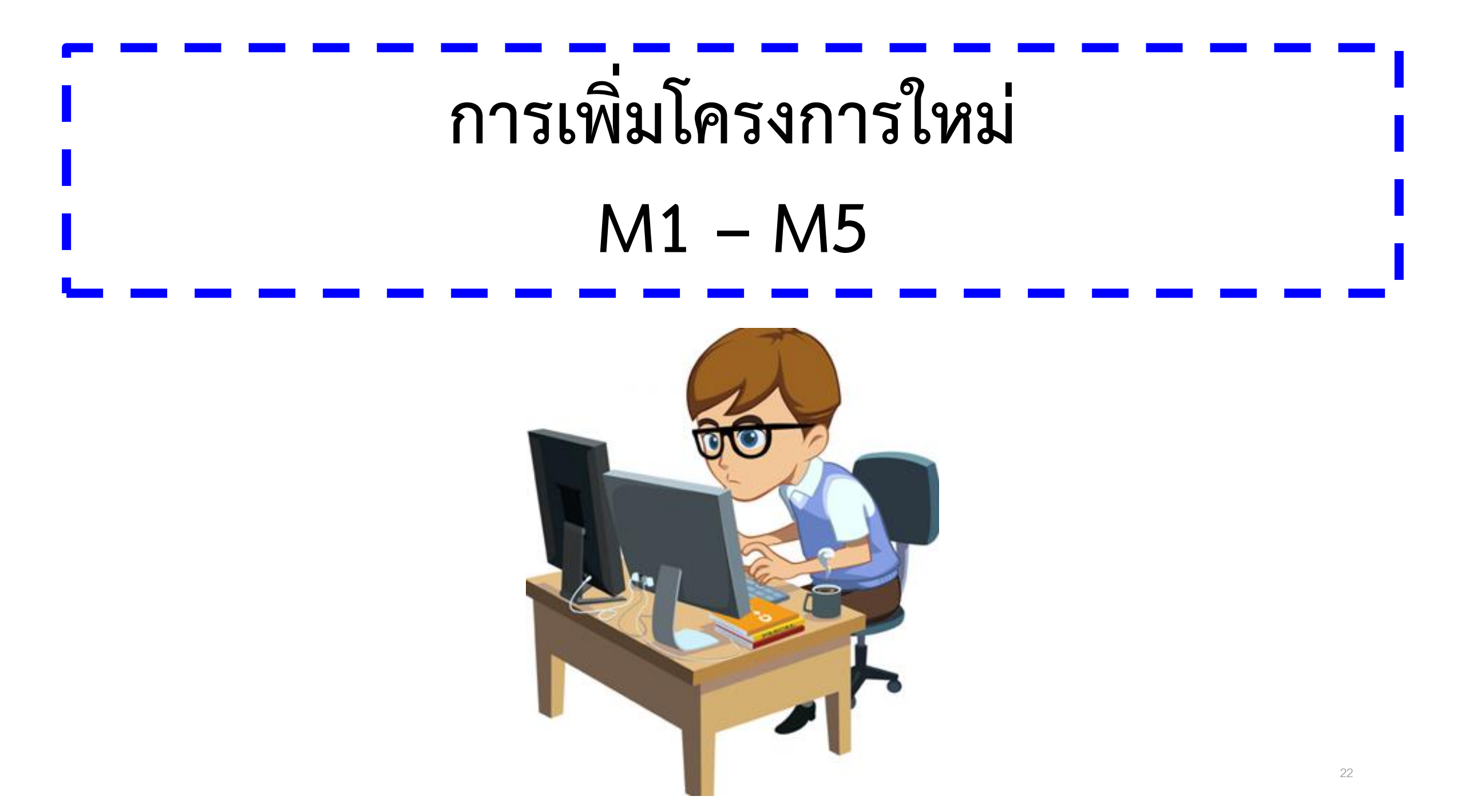

#### หน้าหลักของระบบ eMENSCR

|                                                                                                    | เมื่อเข้าสู่ระบบแล้ว ท่านจะเข้าสู่ หน้าหลักของระบบ<br>ในขั้นตอนแรกผู้ใช้งานระบบจะต้อง Click ปุ่ม<br>" <u>เพิ่มโครงการ</u> " เพื่อเข้าสู่การกรอกข้อมูลโครงการขอ  | <mark>งท่าน</mark> เมนูสำหรับค้น                         | เหาโครงการ                                                             | ข้อมูลผู้ใช้ในระบบ                 |
|----------------------------------------------------------------------------------------------------|----------------------------------------------------------------------------------------------------|----------------------------------------------------------|------------------------------------------------------------------------|------------------------------------|
|                                                                                                    |                                                                                                    |                                                          | D                                                                      | 👤 สำนักวิชาการและแผน (moac12101) 🗸 |
| จัดการโครงกา                                                                                                    | โครงการทั้งหมด                                                                                                    |                                                          |                                                                        |                                    |
| <ul> <li>โครงการส่วนตัว</li> <li>โครงการทุกสถานะ</li> <li>ร่างโครงการ</li> <li>โครงการรออบุมัติ</li> <li>โครงการรอแก้ไข</li> <li>โครงการผ่านการอนุมัติ</li> </ul> | เลือกยุทธศาสตร์ชาติที่เกี่ยวข้องโดยตรง เลือกแ<br>ยุทธศาสตร์ชาติที่เกี่ยวข้องโดยตรง •<br>แผน<br>สถานะโครงการ<br>โครงการทุกสถานะ<br>รายชื่อโครงการ / การดำเนินงาน | งนปฏิรูปที่เกี่ยวข้องโดยตรง<br>ปฏิรูปที่เกี่ยวข้องโดยตรง | <ul> <li>ค้นทาตามข้อมูลโครงการ</li> <li> <ul> <li></li></ul></li></ul> | · · ·                              |
| โครงการทั้งหมดในระบบ<br>เ <b>ก</b> ระบะ                                                                                                    | แสดงเอกสาร 25 <b>\$</b> รายการ                                                                                                    |                                                          |                                                                        |                                    |
| רטיגנעז אאאאינרווענאי                                                                                                    | าหลังสามารถเกรา 14 ยุทธ<br>กษ 1210-62-0002 การเดินทางไปราชการต่างประเทศ                                                                                         |                                                          | 14 มหายน 2019 เวลา 9:22 รำน                                            |                                    |
|                                                                                                    | กำลังแสดงเอกสารลำดับ 1 ถึง 1 จากเอกสารทั้งหมด 1 รายการ<br>แถบแสดงโครงการของท่านในระบา                                                                           | υ                                                        |                                                                        | <b>ก่อนหน้า 1 ถัดไป</b><br>23      |

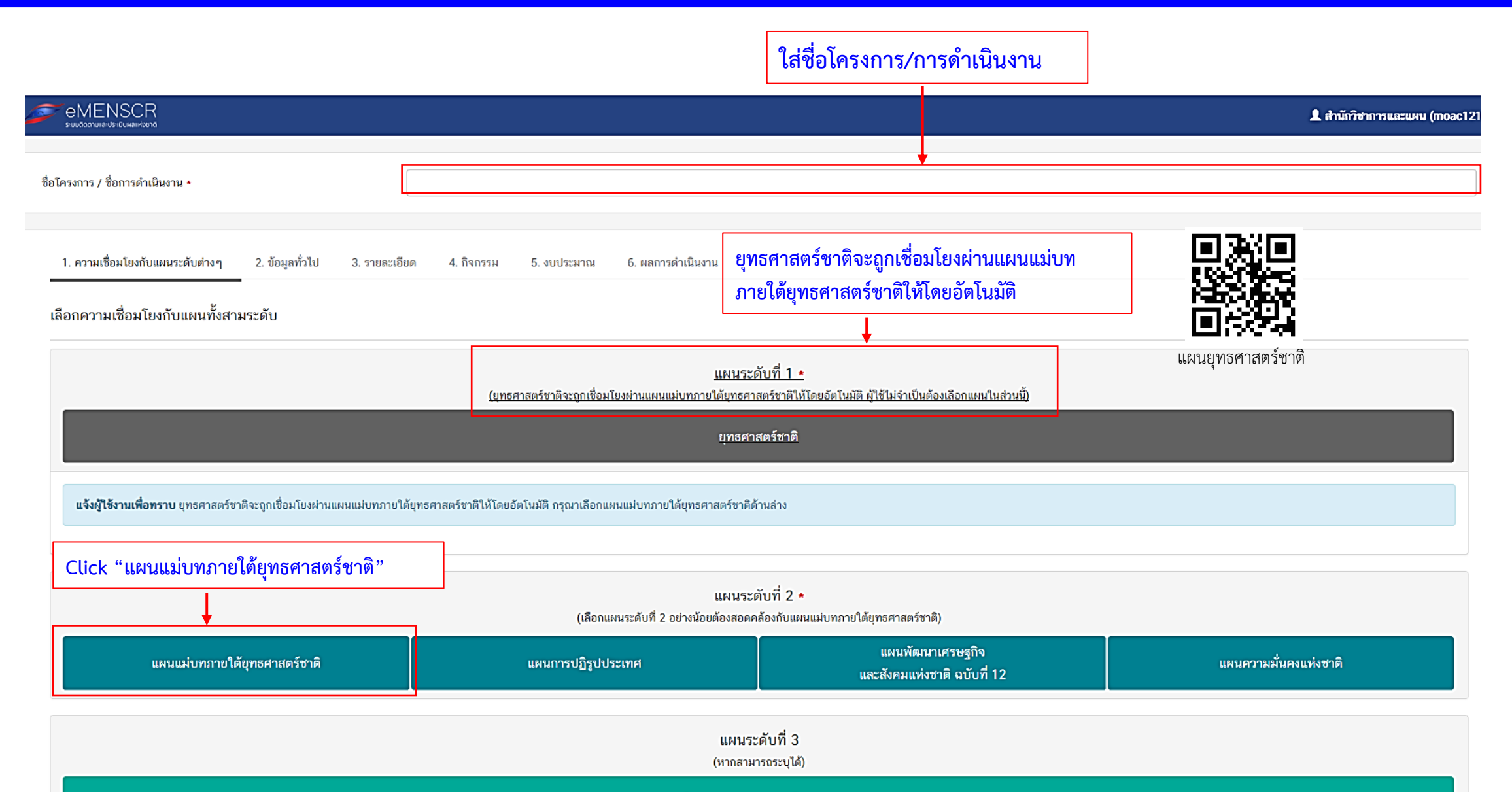

แผนระดับที่ 3 ตามมติ ครม. วันที่ 4 ธันวาคม 2560

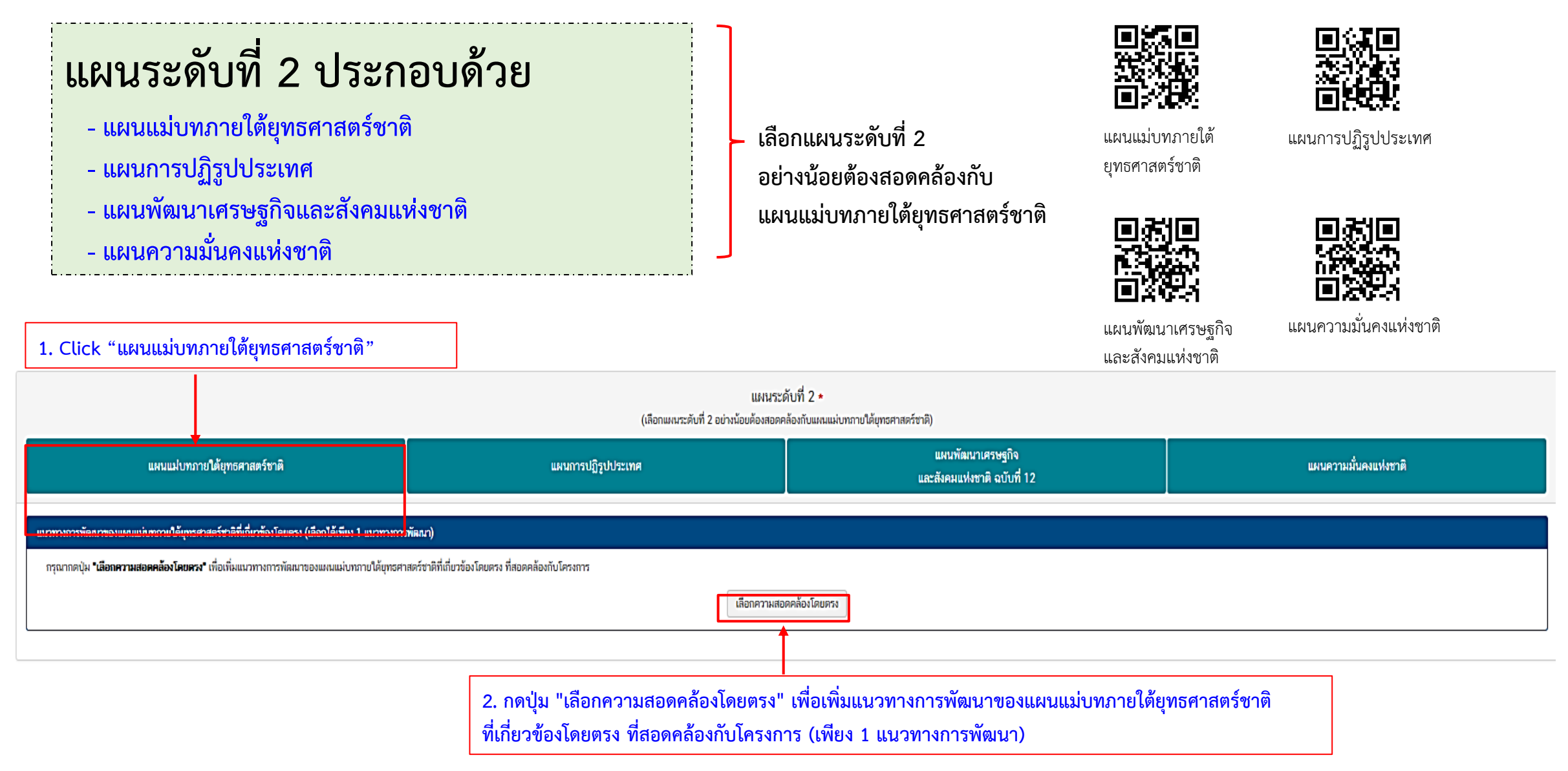

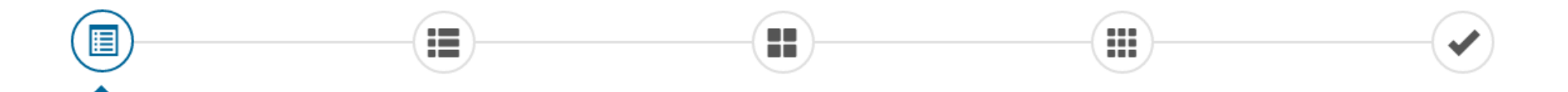

#### ้เลือกความเชื่อมโยงของโครงการ/การดำเนินงาน ต่อแผนแม่บท และยุทธศาสตร์ชาติ (เลือกเพียง 1 แผน)

| แผนแม่บทภายใต้ยุทธศาสตร์ชาติ *        |                                   |                   | เลือกแผนแม่บทภายใด้ยุทธศาสตร์ชาติ                                                                                                 | ~                          |   |
|---------------------------------------|-----------------------------------|-------------------|----------------------------------------------------------------------------------------------------|----------------------------|---|
| แผนย่อย *                             |                                   | ĺ                 | ประเดิน การต่างประเทศ                                                                                                    | 1                          |   |
| เป้าหมายแผนย่อย 🛨                     |                                   |                   | ประเด็น การเกษตร<br>ประเด็น อุตสาหกรรมและบริการแห่งอนาคต                                                                          |                            |   |
| องค์ประกอบ *                          |                                   |                   | ประเด็น การท่องเทียว<br>ประเด็น พื้นที่และเมืองน่าอยู่อัจฉริยะ<br>ประเด็น โลรงสร้างสิ้นสระบาทการโอริสรีอร์ และเริรินัก            |                            |   |
| ปัจจัย •                              | ประเด็นแผนแม่บท                   |                   | บระเดน เครงสรางพนฐาน ระบบเสงสตกล และดจทล<br>ประเด็น ผู้ประกอบการและวิสาทกิจขนาดกลางและขนาดข่อมยุคใหม่<br>ประเด็น เขตเศรษรกิจพิเศษ |                            |   |
| แนวทางการพัฒนาภายใต้แผนย่อย •         | า 23 ประเด็น                      |                   | ประเด็น การปรับเปลี่ยนค่านิยมและวัฒนธรรม<br>ประเด็น การพัฒนาศักยภาพคนดลอดช่วงชีวิต                                                | กด เพื่อเลือกแผนแม่บทา ที่ |   |
| เป้าหมายของแผนแม่บทภายใต้ยุทธศาสต     | ร์ชาติ •                          | $\left\{ \right.$ | ประเด็น การพัฒนาการเรียนรู้<br>ประเด็น การเสริมสร้างให้คนไทยมีสุขภาวะที่ดี<br>ประเด็น สัวนววนวรรีสา                               | สอดคล้อง                   |   |
| เอกสารที่เกี่ยวข้อง                   |                                   |                   | ประเด็น พลังทางสังคม<br>ประเด็น แสรษฐกิจฐานราก                                                                                    |                            | J |
|                                       |                                   |                   | ประเด็น ความเสมอภาคและหลักประกันทางสังคม<br>ประเด็น การเดิบโตอย่างยั่งยืน                                                         | •                          |   |
| นวทางการพัฒนาของแผนแม่บทภายใต้ยุทธศาล | สตร์ชาติที่เกี่ยวข้องโดยตรง (เลือ | อกได้เร่          | บระเดน การบรหารจดการนาทงระบบ<br>ประเด็น การบริการประชาชนและประสิทธิภาพภาครัฐ<br>ประเด็น การต่อตั้วแกวรทอริตและประสิทธิภาพภาครัฐ   |                            |   |
|                                       |                                   |                   | ประเด็น กฎหมายและกระบวนการยุติธรรม<br>ประเด็น กฎหมายและกระบวนการยุติธรรม<br>ประเด็น การวิจัยและพัฒนานวัดกรรม                      |                            |   |

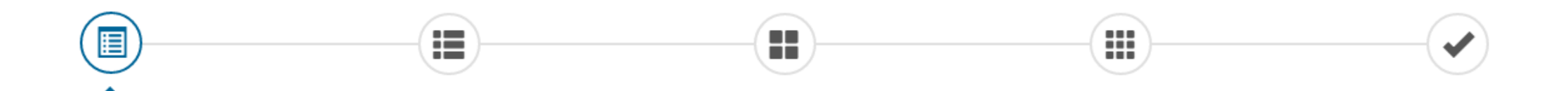

#### เลือกความเชื่อมโยงของโครงการ/การดำเนินงาน ต่อแผนแม่บท และยุทธศาสตร์ชาติ (เลือกเพียง 1 แผน)

แผนแม่บทภายใต้ยุทธศาสตร์ชาติ 🔹

แผนย่อย 🔹

เป้าหมายแผนย่อย \*

องค์ประกอบ 🔹

ปัจจัย 🔹

แนวทางการพัฒนาภายใต้แผนย่อย \*

เป้าหมายของแผนแม่บทภายใต้ยุทธศาสตร์ชาติ 🔹

| เลือกแผนย่อย      | เลือกซือแพนข่อข                  |  |
|-------------------|----------------------------------|--|
|                   | แผนข่อขเกษตรอัดลักษณ์พื้นถิ่น    |  |
| เลือกเป้าหมายแผ   | แผนข่อขเกษตรปลอดภัย              |  |
| เลือดองดังไสขอดงเ | แผนของเกษตรมาโรรป                |  |
| เตอบองคุกระบอก    | แผนข่อขเกษตรอัจฉริยะ             |  |
| เลือกปัจจัย       | แผนข่อขการพัฒนาระบบนิเวศการเกษตร |  |
| เลือกแนวทางการเ   | งัฒนาภายใต้แผนย่อย               |  |
| เลือกเป้าหมายขอ   | มแผนแม่บทภายใต้ยุทธศาสตร์ชาติ    |  |

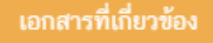

กด เพื่อเลือกแผนย่อย

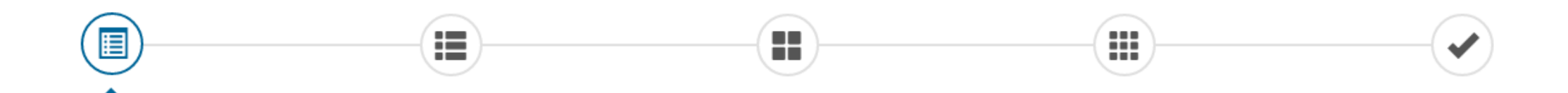

#### ้เลือกความเชื่อมโยงของโครงการ/การดำเนินงาน ต่อแผนแม่บท และยุทธศาสตร์ชาติ (เลือกเพียง 1 แผน)

แผนแม่บทภายใต้ยุทธศาสตร์ชาติ 🔹

แผนย่อย 🔹

เป้าหมายแผนย่อย \*

องค์ประกอบ 🔹

ปัจจัย 🔹

แนวทางการพัฒนาภายใต้แผนย่อย \*

เป้าหมายของแผนแม่บทภายใต้ยุทธศาสตร์ชาติ 🔹

| เลือกแผนแม่บทภายใต้ยุทธศาสตร์ชาติ | ~ | ] |
|-----------------------------------|---|---|
| เลือกแผนย่อย                      | ~ | ] |

| เลือกปัจจัย            |                        | / |
|------------------------|------------------------|---|
| เลือกแนวทางการพัฒนาภา  | ยใต้แผนย่อย            |   |
| เลือกเป้าหมายของแผนแม่ | บทภายใต้ยุทธศาสตร์ชาติ |   |

เอกสารที่เกี่ยวข้อง

กด เพื่อเลือกเป้าหมายแผนย่อย

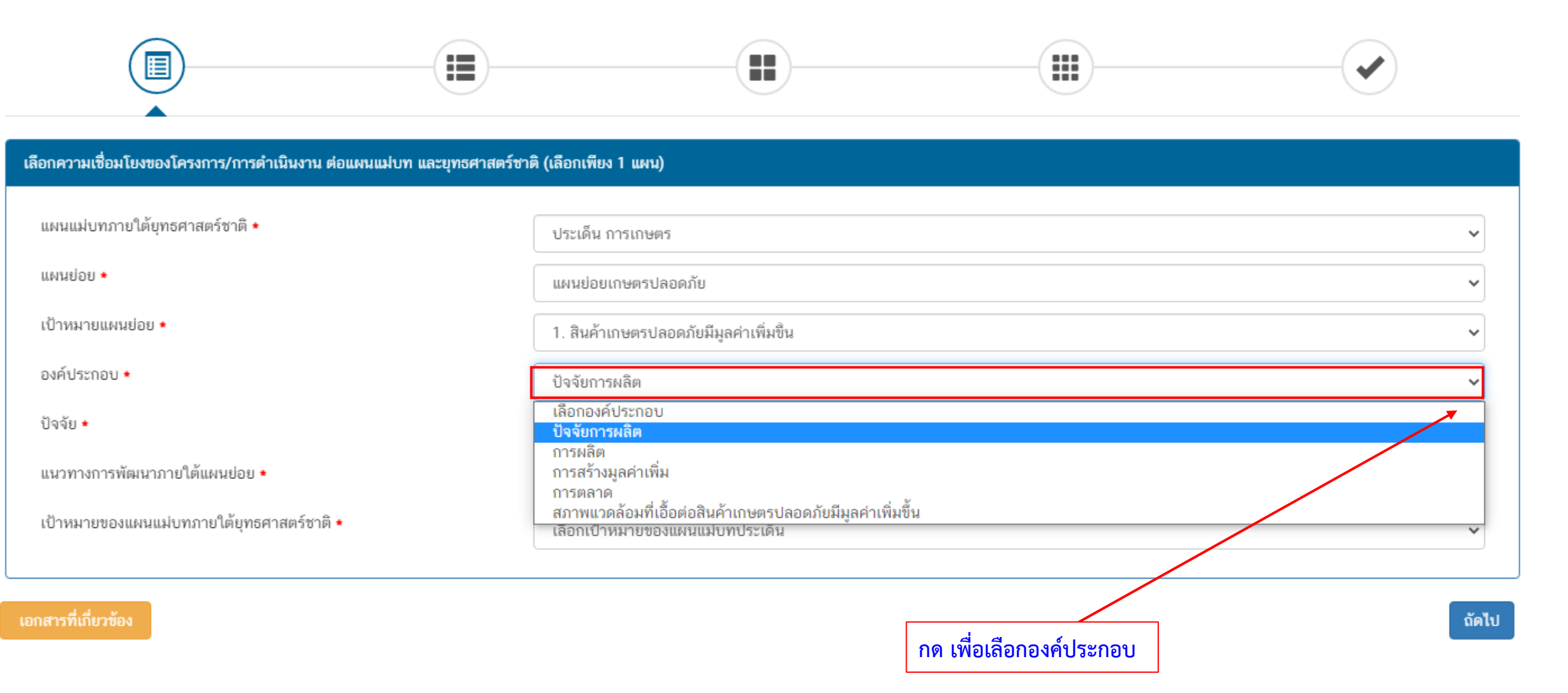

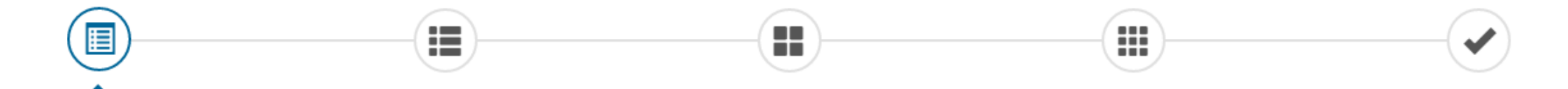

#### เลือกความเชื่อมโยงของโครงการ/การดำเนินงาน ต่อแผนแม่บท และยุทธศาสตร์ชาติ (เลือกเพียง 1 แผน)

| แผนแม่บทภายใต้ยุทธศาสตร์ชาติ 🔹            | ประเด็น การเกษตร                                                                                       |
|-------------------------------------------|----------------------------------------------------------------------------------------------------|
| แผนย่อย *                                 | แผนย่อยเกษตรปลอดภัย                                                                                    |
| เป้าหมายแผนย่อย *                         | 1. สินค้าเกษตรปลอดภัยมีมูลค่าเพิ่มขึ้น                                                                 |
| องค์ประกอบ *                              | ปัจจัยการผลิต 🗸                                                                                        |
| ปัจจัย *                                  | เลือกปัจจัย                                                                                            |
| แนวทางการพัฒนาภายใต้แผนย่อย *             | เลือกปัจจัย<br>การบริหารจัดการพื้นที่                                                                  |
| เป้าหมายของแผนแม่บทภายใต้ยุทธศาสตร์ชาติ * | การผลตเกษตรปลอดภยและเกษตรอนทรยทมคุณภาพ/เหมาะสม<br>การเพิ่มผลิตภาพของแรงงาน<br>การพัฒนาโครงสร้างพื้นฐาน |
|                                           |                                                                                                    |
| เอกสารที่เกี่ยวข้อง                       | ถัดไ                                                                                                   |

กด เพื่อเลือกปัจจัย

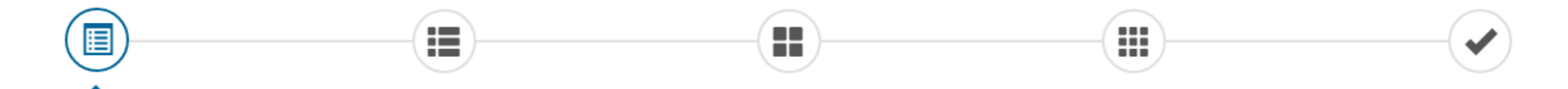

#### เลือกความเชื่อมโยงของโครงการ/การดำเนินงาน ต่อแผนแม่บท และยุทธศาสตร์ชาติ (เลือกเพียง 1 แผน)

แผนแม่บทภายใต้ยุทธศาสตร์ชาติ 🔹

แผนย่อย 🔹

เป้าหมายแผนย่อย \*

องค์ประกอบ 🔹

ปัจจัย 🔹

แนวทางการพัฒนาภายใต้แผนย่อย \*

เป้าหมายของแผนแม่บทภายใต้ยุทธศาสตร์ชาติ 🔹

| ประเด็น การเกษตร                                                                                                    | ~                                                                              |
|----------------------------------------------------------------------------------------------------|--------------------------------------------------------------------------------|
| แผนย่อยเกษตรปลอดภัย                                                                                                    | ~                                                                              |
| 1. สินค้าเกษตรปลอดภัยมีมูลค่าเพิ่มขึ้น                                                                                                    | ~                                                                              |
| ปัจจัยการผลิต                                                                                                    | ~                                                                              |
| เลือกปัจจัย                                                                                                    | ~                                                                              |
| เลือกแนวทางพัฒนาแผนย่อย                                                                                                    |                                                                                |
| เลือกแนวทางพัฒนาแผนปอย                                                                                                    |                                                                                |
| 1) สนับสนุนการบริหารจัดการฐานทรัพยากรทางเกษตรและระบบการผลิตที่เป็นมิตรต่อสิ่งแวดล้อม ทั้งจากการลด                                                                                                    | 1 ละ เลิกการใช้สารเคมีที่เป็นอันตราย ตลอดจ<br>ในระนับ                          |
| <ol> <li>2) พฒนาระบบคุณภาพมาตรฐานความบลอดภยและระบบการตรวจรบรองคุณภาพจากสถาบนทมความนาเซอถอ</li> <li>3) ส่งเสริมและสบับสบบเกษตรกร ชมชบ ท้องถิ่น รวมถึงผู้ประกอบการ ให้สามารถผลิตสินด้าเกษตรและอาหารที่</li> </ol> | เนระดะดางๆ รวมถงการพฒนาคุณคาทางเม<br>ได้ณภาพมาตรธาน ทั้งมาตรธานที่เป็นขั้นพื้น |
| 4) สร้างความตระหนักรู้ของผู้ผลิตและผู้บริโภคถึงความสำคัญของความปลอดภัยเพื่อสุขภาวะและโภชบาการที่เหม                                                                                                    | การสม และการส่งเสริมด้านการขยายตลาดกา                                          |
| 5) สนับสนุนการทำเกษตรอินทรีย์วิถีชาวบ้าน เพื่อต่อยอดสู่เกษตรอินทรีย์เชิงพาณิชย์ ควบคู่กับการขยายตลาดเกเ                                                                                                    | ษตรอินทรีย์ทั้งในและต่างประเทศ                                                 |

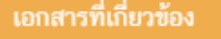

กด เพื่อเลือกแนวทางการพัฒนา ภายใต้แผนย่อย

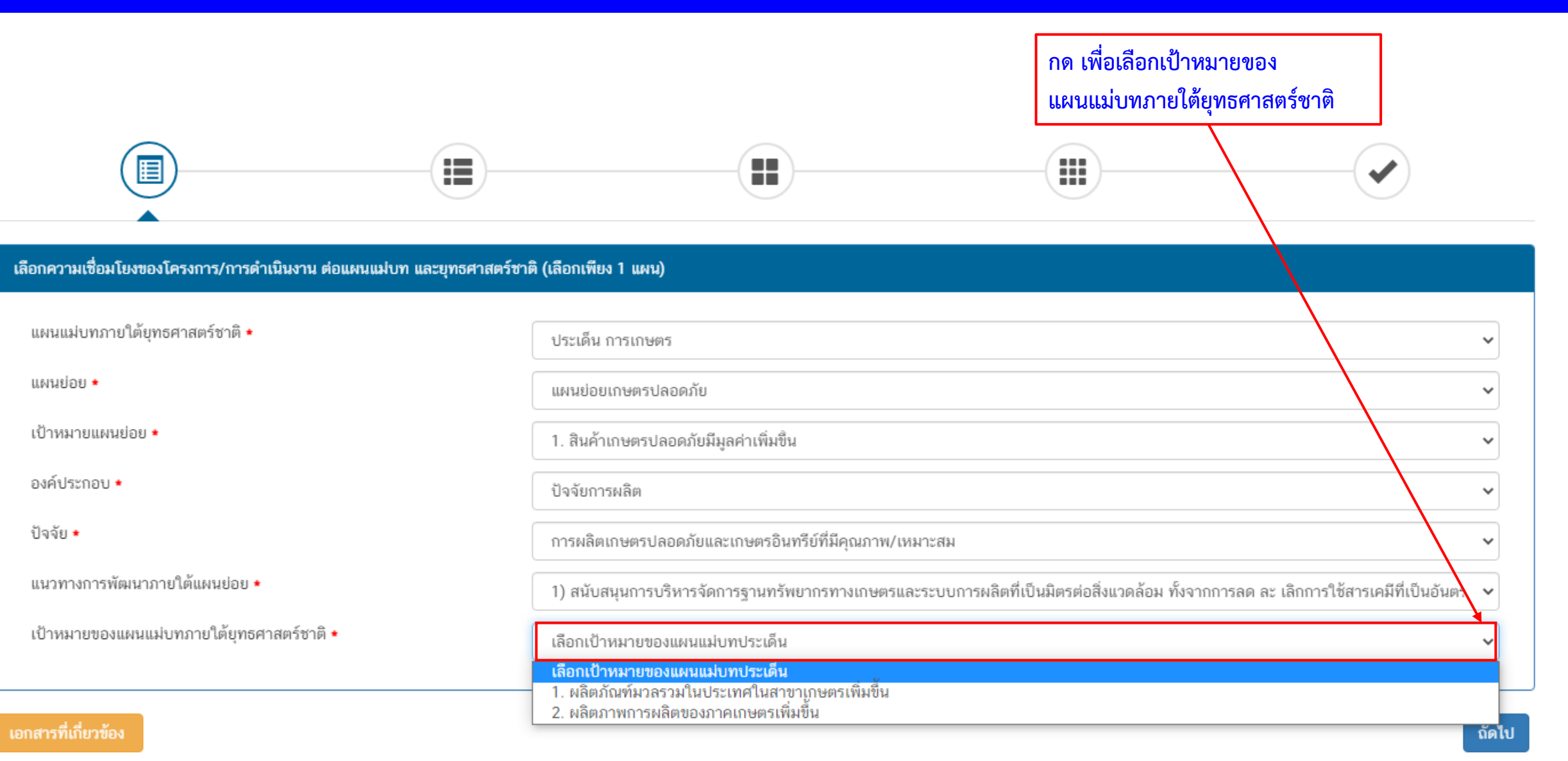

| เลือกความเชื่อมโยงของโครงการ/การคำเนินงาน ค่อแหนแม่บท และบุทธศาสตร์ชาติ (เลือกเพียง 1 แผน)                                                                                                    |                                                                                                    |                                                                                                    |                                                                                                    |
|----------------------------------------------------------------------------------------------------|----------------------------------------------------------------------------------------------------|----------------------------------------------------------------------------------------------------|----------------------------------------------------------------------------------------------------|
| แผนแม่บทภายใต้ยุทธศาสตร์ชาติ •<br>แผนบ่อย •<br>เป้าหมายแหนย่อย •<br>แนวทางการพัฒนาภายใต้แผนย่อย •<br>เป้าหมายของแผนแม่บทภายใต้ยุทธศาสตร์ชาติ •                                                                                                    | ประเด็น การเกษตร<br>แผนย่อยเกษตรปลอดภัย<br>1. สินค้าเกษตรปลอดภัยมีมูลค่าเพิ่มขึ้น<br>1) สนับสนุนการบริหารจัดการฐานทรัพยากรทางเกษตรและระบบการผลิตร์<br>1. ผลิตภัณฑ์มวลรวมในประเทศในสาขาเกษตรเพิ่มขึ้น | เป็นมีครต่อสิ่งแวดล้อม ทั้งจากการลด ละ เลิกการใช้สารเคมีที่เป็นอันตราย ดลอดจนส่งเสริมการผลิตใง                                                                                                    | <ul> <li></li> <li></li> <li></li> <li>มระบบเกษตรกรรมยั่งยืน อาทิ เกษตรผสมผสาน เกษตรธรรมชาติ เกษตรอิ </li> <li></li> <li></li> </ul> |
| แนวทางการพัฒนาภายได้แผนข่อยได้ถูกเชื่อมโขงกับขุทธศาสตร์ชาติ และประเด็นขุทธศาสตร์ภายได้ขุทธศาสตร์ชาติไว้แล้ว ดังนั้<br>ขุทธศาสตร์ชาติ และประเด็นขุทธศาสตร์า ที่สอดคล้องกับแนวทางการพัฒนาที่ท่านเลือก<br>ขุทธศาสตร์ชาติ *                                                                                                    | เมื่อท่านเลือกแนวทางการทัดณา ระบบจะแสดง เป้าหมายขุ                                                                                                    | กรศาสตร์ชาติที่เกี่ยวข้องจะปราญขึ้น เมื่อท่านเรือกขุทธศาสตร์ชาติและประเด็นขุทธศาสตร์ที่เกี่ยวข<br>ขุทธศาสตร์ชาติ *                                                                                                | <b>Б</b> А                                                                                                    |
| <ul> <li>– 1. การเกษตรสร้างมูลค่า</li> <li>&gt; 2. เกษตรปลอดภัย</li> <li>– 2. อุตสาหกรรมและบริการแห่งอนาคต</li> <li>&gt; 1. อุตสาหกรรมชีวภาพ</li> </ul>                                                                                                    |                                                                                                    | <ul> <li>งหาเพราะขอดรามการเรา พราะมหาเสารถานการแองขน</li> <li>▶ 1. ประเทศไทยเป็นประเทศที่พัฒนาแล้ว เศรษฐกิจเดิบโดอย่างมีเสถียรภาพและยั่งขึ้น</li> <li>▶ 2. ประเทศไทยมีปัตรวามสาหารถในการแข่งขันสูงขึ้น</li> </ul> |                                                                                                    |
| <ul> <li>ยุทธศาสตร์สาติด้านการสร้างโอกาสและความแสมอภาคทางสังคม</li> <li>1. การลดความเหลื่อมล้ำ สร้างความเป็นธรรมในทุกมิติ</li> <li>1.1 ปรับโครงสร้างเศรษฐกิจฐานราก</li> <li>ยุทธศาสตร์สาติด้านการสร้างการเดิบโดบบุคุณภาพชีวิตที่เป็นมิตรต่อสิ่งแวดล้อม</li> <li>1. สร้างการเดิบโดอย่างยั่งขึ้นบนสังคมเศรษฐกิจสีเขียว</li> <li>5. ส่งเสริมการบริโภคและการผลิตที่ยั่งขึ้น</li> <li>4. พัฒนาพื้นที่เมือง ชนบท เกษตรกรรมและอุตสาหกรรมเชิงนิเวศ มุ่งเน้นความเป็นเมืองที่เดิบโดอย่างต่อเนื่อง</li> <li>2. พัฒนาพื้นที่เมือง ชนบท เกษตรกรรม และ อุตสาหกรรมเชิงนิเวศ มุ่งเน้นความเป็นเมืองที่เดิบโดอย่างต่อเนื่อง</li> </ul> | ศอย่างยั่งขึน                                                                                                    | Click เลือกที่สอดคล้อง<br>แล้วกด "ถัดไป"                                                                                                    | งกับโครงการ                                                                                                    |

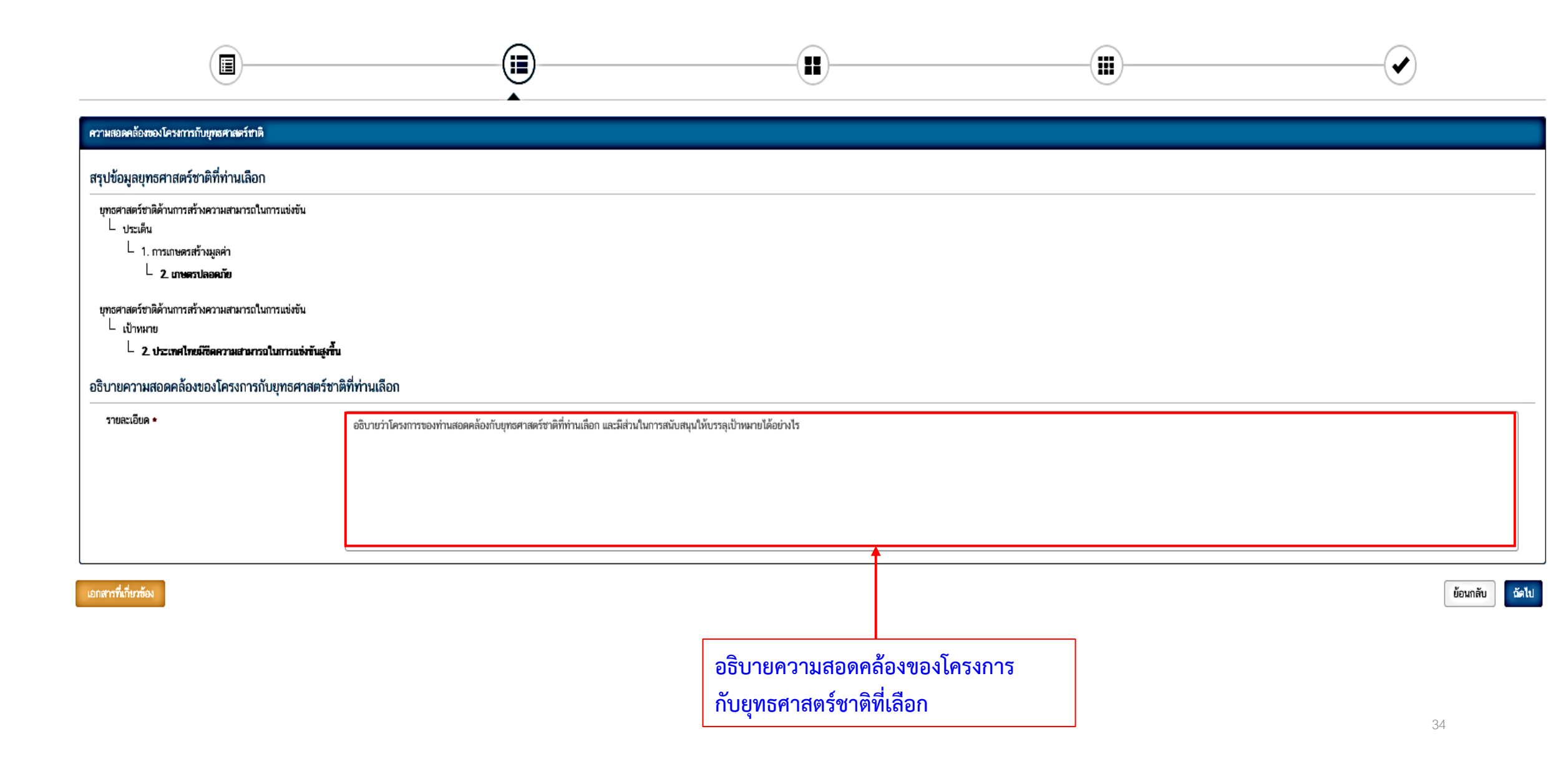

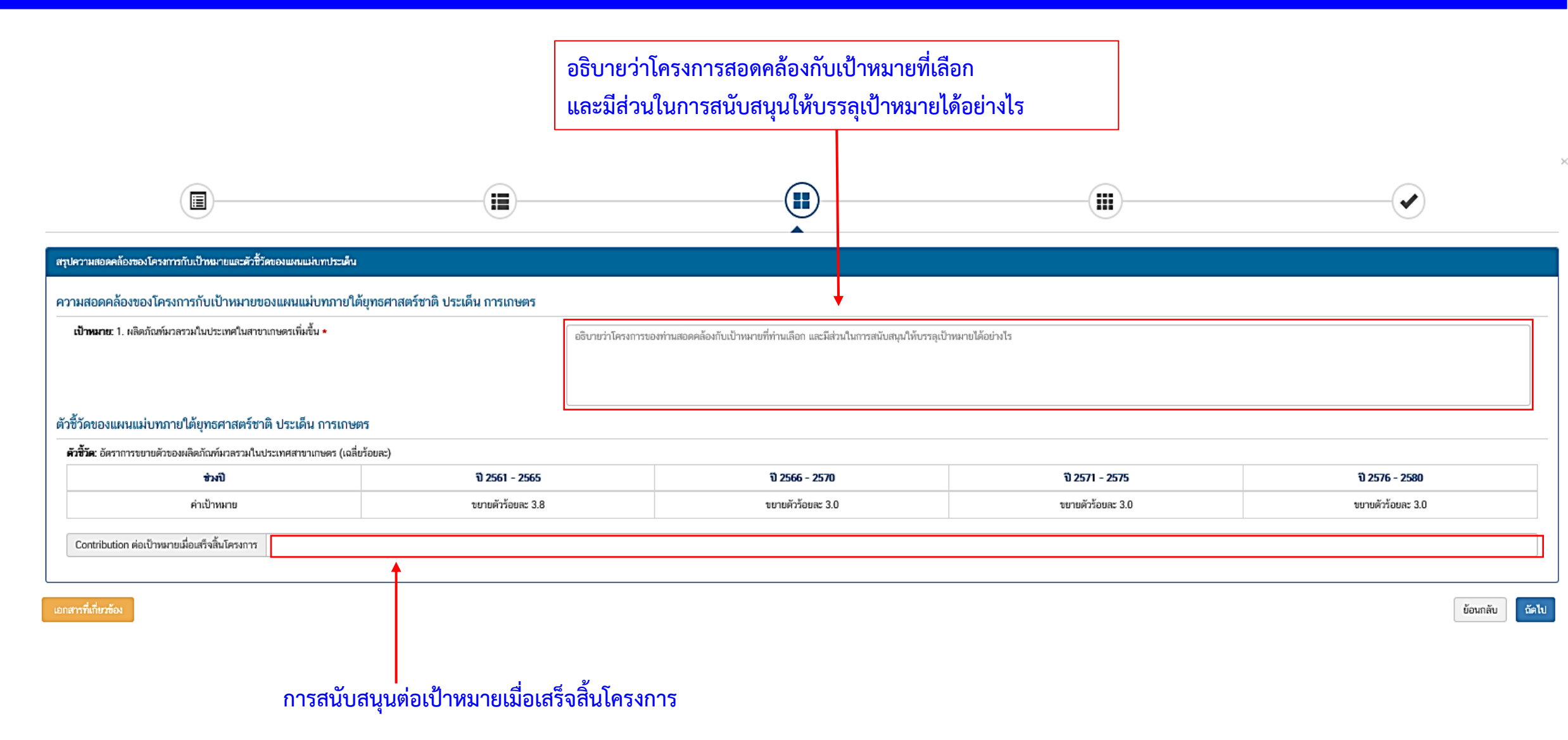

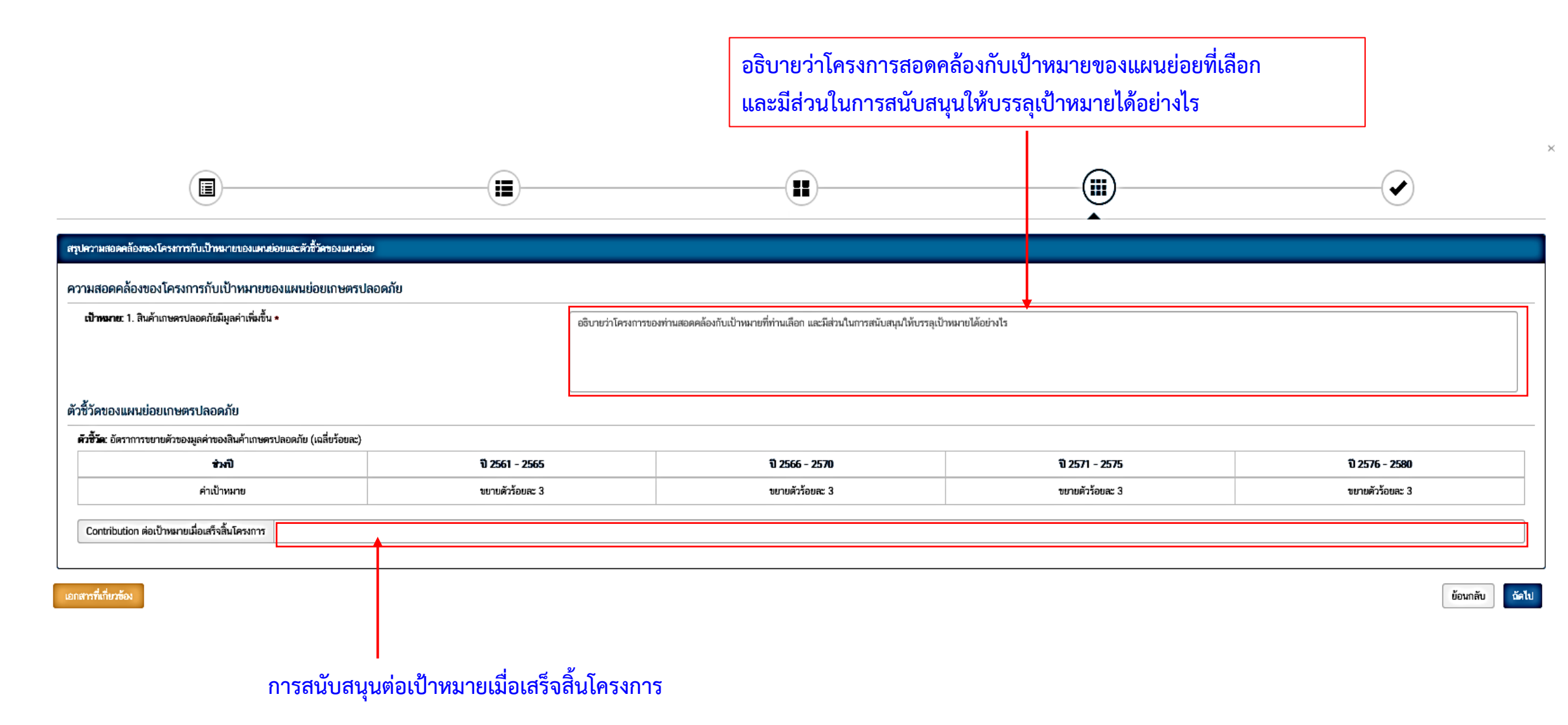

| สรุปข้อมูลการเลือกแผนแม่บทภายใต้ยุทธศาสตร์ชาติที่สอดคล้องกับโครงการ                                                                                                    |                                                                                                    |                                                                                                    |                                                                         |                                           |  |  |
|----------------------------------------------------------------------------------------------------|----------------------------------------------------------------------------------------------------|----------------------------------------------------------------------------------------------------|-------------------------------------------------------------------------|-------------------------------------------|--|--|
|                                                                                                    | สรุปความสอดคล้องของโครงการกับบุทธศาสตร์ชาติ                                                                                                    |                                                                                                    |                                                                         |                                           |  |  |
| ความสอดคล้องของโครงการกับบุทธศาสตร์ชาติที่ท่านเลือก                                                                                                    | ยุทธศาสตร์ชาติด้านการสร้างความสามารถในการแข่งขัน<br>└ ประเด็น<br>└ 1. การเกษตรสร้างมูลคำ<br>└ <b>2. เกษตรปลอดภัย</b>                                                                     |                                                                                                    |                                                                         |                                           |  |  |
| เป้าหมาของบุทธศาสตร์ชาติ                                                                                                    | ยุทธศาสตร์ชาติ<br>บุทธศาสตร์ชาติด้านการสร้างความสามารถในการแข่งขัน<br>└ 2. ประเทศไทยมีถืดความสามารถในการแข่งขันสูงขึ้น                                                                   |                                                                                                    |                                                                         |                                           |  |  |
| อจิบายความสอดคล้องของโครงการกับยุทธศาสตร์ชาติที่ท่านเลือก การส่งเสริมเกษตรอินทรีย์จะช่วยให้สินค้าของเกษตรกรมีความปลอดภัย เป็นที่ยอมรับของผู้บริโภคและตลาด สามารถสร้างรายได้ให้เกับเกษตรกร |                                                                                                    |                                                                                                    |                                                                         |                                           |  |  |
|                                                                                                    | สรุปความสอดคล้องของโครงการกับเป้าหมายและด้ว่                                                                                                    | วัวัดของแหนแม่บทประเด็น                                                                                                    |                                                                         |                                           |  |  |
| แหนแม่บทภายใต้ยุทธศาสตร์ชาติ                                                                                                    | แผนแม่บทภายใต้ยุทธศาสตร์ชาติ ประเด็ม การเกษตร                                                                                                    |                                                                                                    |                                                                         |                                           |  |  |
| เป้าหลาย                                                                                                    | 1. ผลิตภัณฑ์มวลรวมในประเทศในสาขาเกษตรเพิ่มขึ้น                                                                                                    |                                                                                                    |                                                                         |                                           |  |  |
| ความสอดคล้องของโครงการกับเป้าหมาขของแผนแม่บทประเด็บ                                                                                                    | สร้างรายได้ไห้เก็บเกษตรกร ทำให้เศรษฐกิจขยายตัว                                                                                                    |                                                                                                    |                                                                         |                                           |  |  |
| ตัวซี้วัดของแหนแน่งกาประเด็บ                                                                                                    | ดัวซี้วัดของแผนแม่บทประเด็น<br>ดัวซี้วัด                                                                                                    |                                                                                                    |                                                                         |                                           |  |  |
|                                                                                                    | อัตราการขยายดัวของผลิดภัณฑ์มวลรวมในประเทศสาขาเกษตร (เฉลี่ยร้อยละ)                                                                                                    |                                                                                                    |                                                                         |                                           |  |  |
|                                                                                                    | สรุปความสอดคล้องของโครงการกับเป้าหมายแส                                                                                                    | ะตัวชี้วัดของแหนข่อข                                                                                                    |                                                                         |                                           |  |  |
| บย่อบ                                                                                                    | แผนข่อยเกษตรปลอดภัย                                                                                                    |                                                                                                    |                                                                         |                                           |  |  |
| แนวทางการพัฒนา                                                                                                    | <ol> <li>สนับสนุนการบริหารจัดการฐานทรัพยากรทางเกษตรและระบบการผลิตที่เป็นมิตรต่อสิ่งแวด<br/>และวนเกษตร เป็นต้น เพื่อลดผลกระทบต่อสิ่งแวดล้อม ไม่มีการปนเปื้อนของสารเคมือันตราย"</li> </ol> | ล้อม ทั้งจากการลด ละ เลิกการใช้สารเคมีที่เป็นอันตราย ดลอดจนส่งเสริม<br>ในสินค้าเกษตรและอาหาร และสร้างความปลอดภัยและมั่นคงด้านอาหารให | เการผลิตในระบบเกษตรกรรมยั่งขึ้น อาทิ เกษตรผสมผสาน เก<br>เระดับครัวเรือน | าษตรธรรมขาดิ เกษตรอินทรีย์ เกษตรทฤษฎีใหม่ |  |  |
| เป้าหลาย                                                                                                    | 1. สินค้าเกษตรปลอดภัยมีมูลค่าเพิ่มขึ้น                                                                                                    |                                                                                                    |                                                                         | v ~ y                                     |  |  |
| ความสอดคล้องของโครงการกับเป้าหมายของแผนบ่อย                                                                                                    | สินค้าเก่ษรที่ได้รับการรับรองมาตรฐานเป็นที่ขอมรับของผู้บริโภคและตลาดมากขึ้น สามาถขาย                                                                                                    | ได้ในราคาดีมากขึ้น                                                                                                    |                                                                         | กดบนทกขอมูล                               |  |  |
| ตัวซี้วัดของแผนบ่อย                                                                                                    | ตัวขี้วัด                                                                                                    | Contribution ค่อเป้าหล                                                                                                    | ายเมื่อเสร็จสิ้นโครงการ                                                 |                                           |  |  |
|                                                                                                    | อัตราการขยายตัวของมูลค่าของสินค้าเกษตรปลอดภัย (เฉลี่ยร้อยละ)                                                                                                    |                                                                                                    |                                                                         |                                           |  |  |

บันทึก

ข้อนกลับ

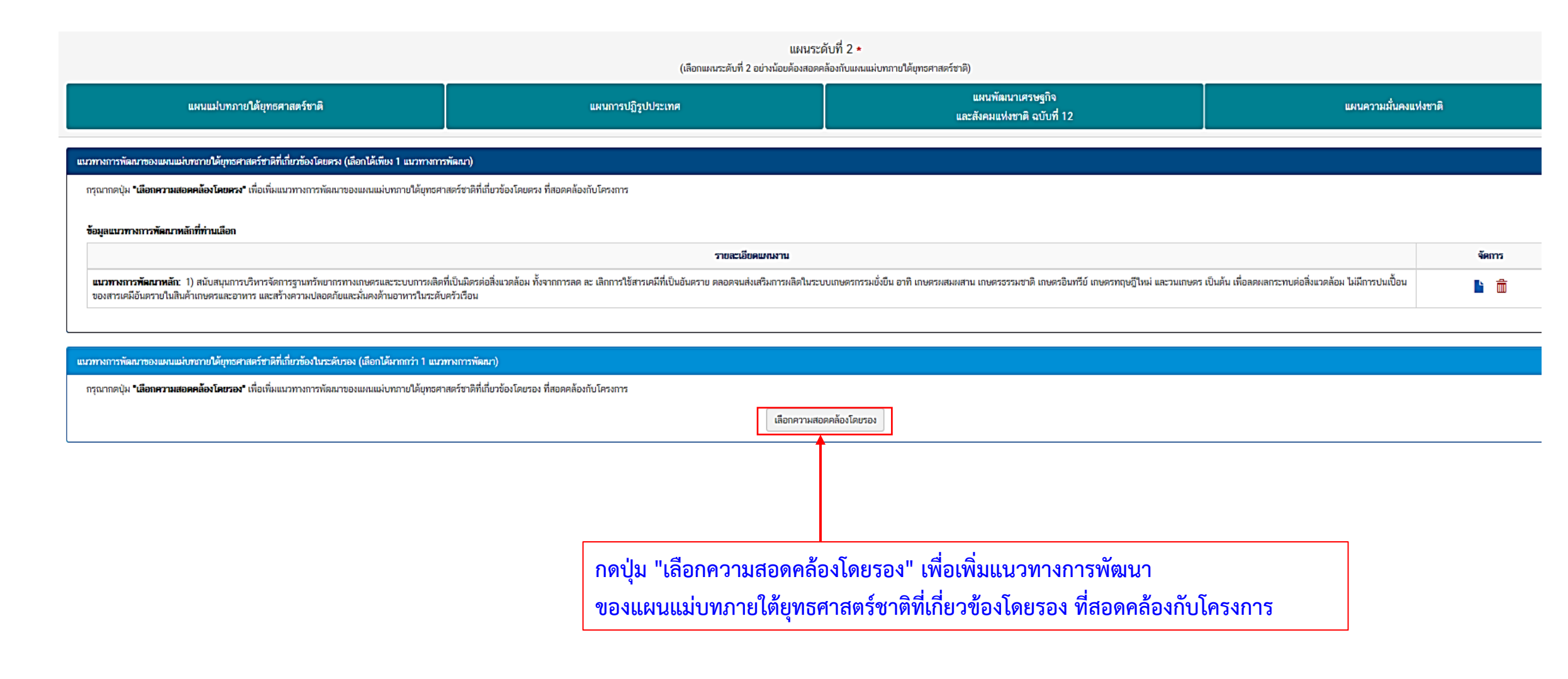

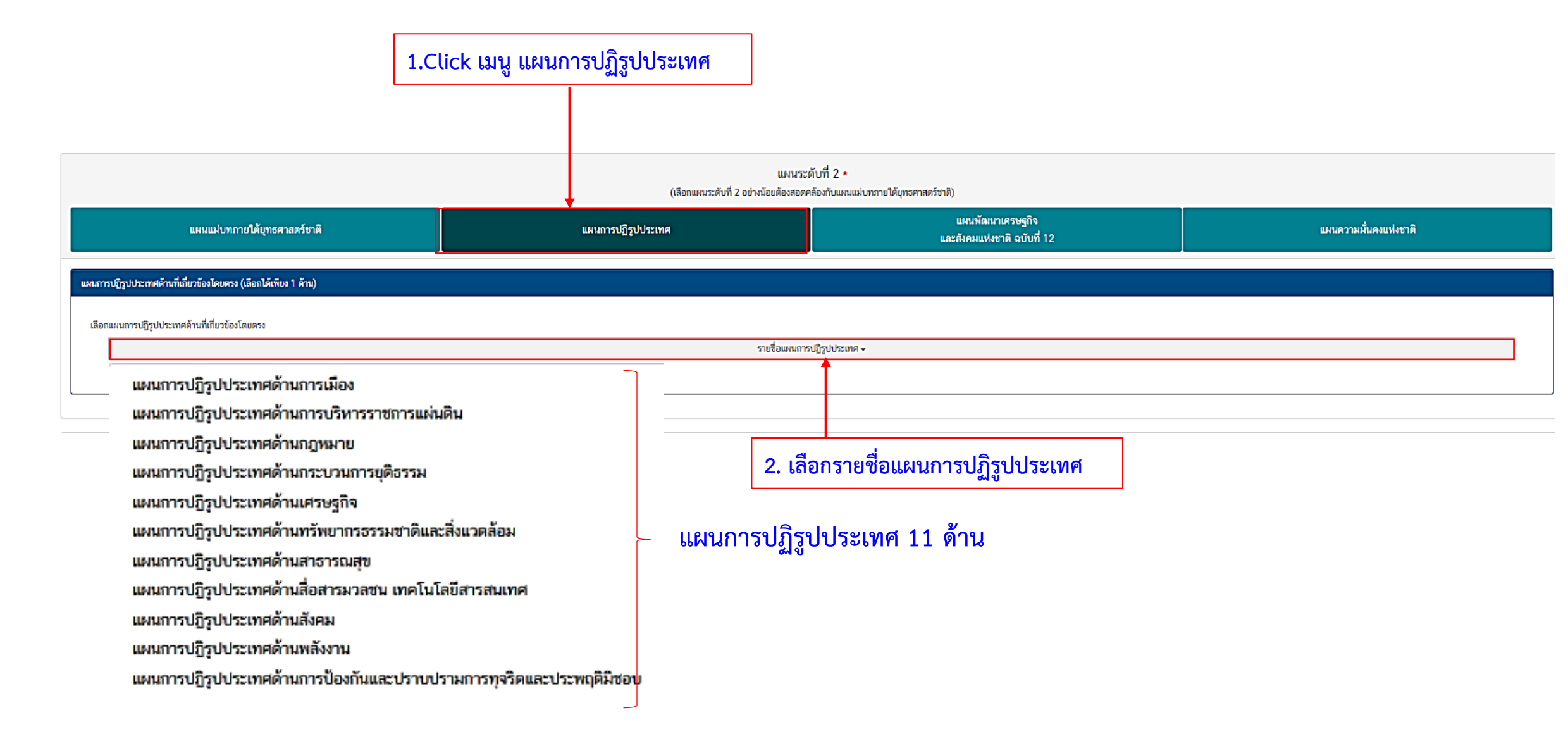

#### เลือกแผนการปฏิรูปประเทศด้านที่เกี่ยวข้องโดยตรง

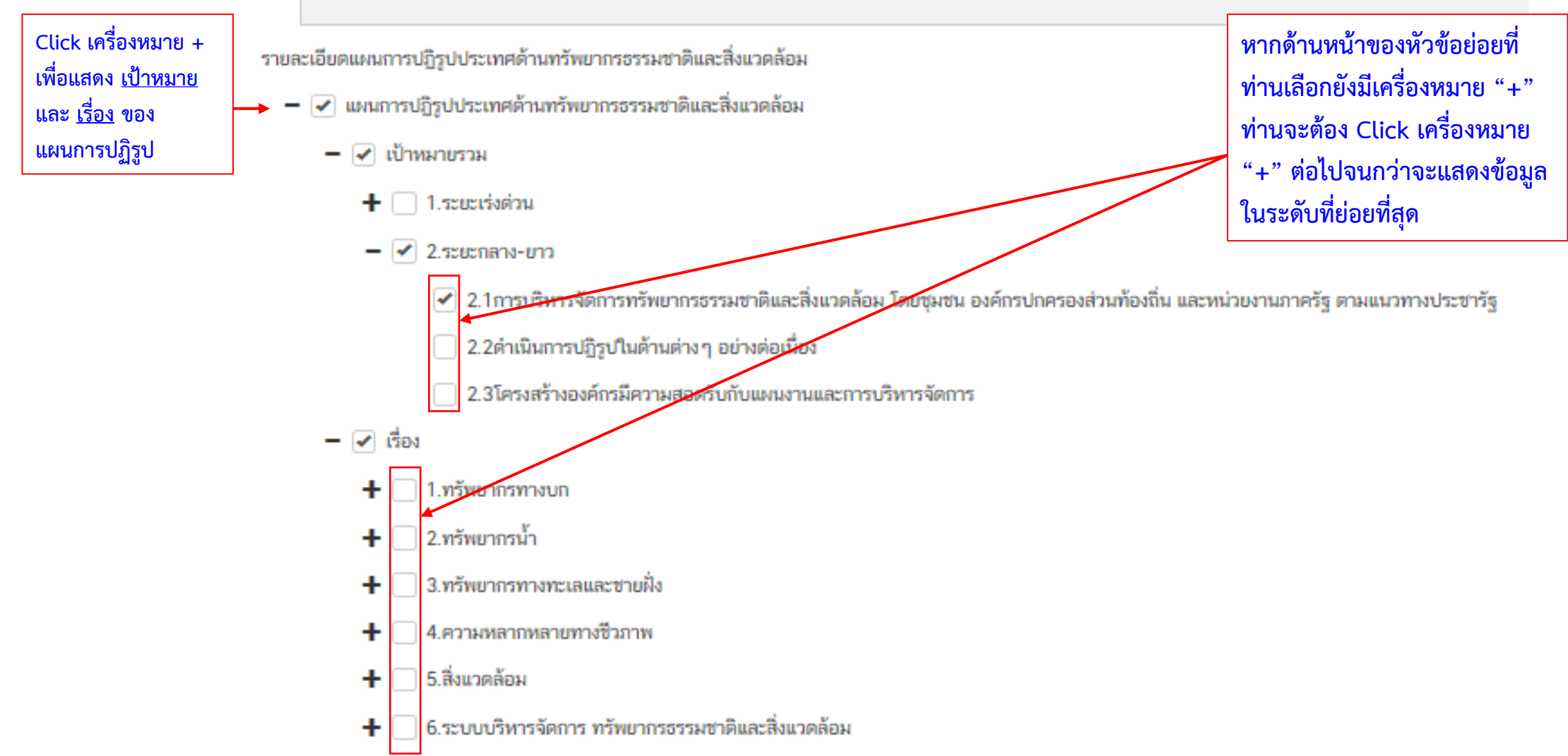

🕑 แผนการปฏิรูปประเทศด้านทรัพยากรธรรมชาติและสิ่งแวดล้อม

- 🕢 เป้าหมายรวม
  - 🕂 🗌 1.ระยะเร่งด่วน
  - 🗹 2.ระยะกลาง-ยาว

🗹 2.1การบริหารจัดการทรัพยากรธรรมชาติและสิ่งแวดล้อม โดยชุมชน องค์กรปกครองส่วนท้องถิ่น และหน่วยงานภาครัฐ ดามแนวทางประชารัฐ

- 2.2ดำเนินการปฏิรูปในด้านต่างๆ อย่างต่อเนื่อง
- 📃 2.3โครงสร้างองค์กรมีความสอดรับกับแผนงานและการบริหารจัดการ
- 🖌 เรื่อง
- 🗹 1.ทรัพยากรทางบก
  - 🗕 🗹 1.1ทรัพยากรป่าไม้และสัตว์ป่า

— 🗹 เป้าหมาย

🛃 1.ประเทศไทยมีพื้นที่ป่าไม้ที่เหมาะสมกับความสมดุลของระบบนิเวศและการใช้ประโยชน์

2.สามารถหยุดยั้งและป้องกันการทำลายทรัพยากรป่าไม้และสัตว์ป่าของซาติอย่างยั่งยืน

3.มีการใช้ประโยชน์ทรัพยากรป่าไม้และสัตว์ป่าอย่างเหมาะสมและเป็นธรรม เพื่อเป็นฐานการพัฒนาเศรษฐกิจของประเทศและคุณภาพชีวิตของประชาชน โดยคำนึงถึงดุลยภาพทางสังคม เศรษฐกิจ และสิ่งแวดล้อม 4.ระบบการปริหารจัดการทรัพยากรป่าไม้และสัตว์ป่ามีประสิทธิภาพ บนพื้นฐานการมีส่วนร่วมของภาคส่วนด่าง ๆ

- 🖌 ປຈະເດົນປฏิรูປ
  - 🛨 🗌 1. พัฒนาองค์กรภาครัฐเพื่อสนับสนุนการปฏิรูปทรัพยากรป่าไม้และสัตว์ป่าทั้งระบบ
  - 🗜 🗌 2.พัฒนากฎหมายเพื่อสนับสนุนการหยุดยังการทำลายทรัพยากรป่าไม้ การเพิ่มพื้นที่ป่าไม้การจัดระเบียบและแก้ไขปัญหาความขัดแย้งเกี่ยวกับการครอบครองหรือใช้ประโยชน์ที่ดินป่าไม้
  - 🛨 🗌 3. หยุดยั้งและป้องกันการทำลายทรัพยากรป่าไม้เชิงพื้นที่
  - 🕑 4. เพิ่มและพัฒนาพื้นที่ป่าไม้ให้ได้ตามเป้าหมาย
  - 🗕 🗹 เป้าหมายของประเด็นปฏิรูป

🗌 1.ป่าเพื่อการอนุรักษ์ สวมป่าเศรษฐกิจ และป่าชุมชน มีจำนวนเพิ่มขึ้นที่สนองดอบต่อเป้าหมายของนโยบายการเพิ่มพื้นที่ป่าไม่ไม่น้อยกว่าร้อยละ 40 ของพื้นที่ประเทศไทย

🛃 2.พื้นที่ลีเขียวในเขดเมืองและชุมชนมีจำนวนเพิ่มขึ้น

🗌 3.อุตสาหกรรมที่ใช้ผลิตผลจากป่าไม้และสมุนไพรมีอัดราการขยายตัวเพิ่มขึ้น

- 🦳 4.ผลิตภัณฑ์มวลรวมภาคป่าไม้ของประเทศเพิ่มขึ้น
- 🖌 กิจกรรม
  - 1.พื้นพู่ตื้นที่ป่าไม้เชิงตื้นที่ โดย (1)จำแนกพื้นที่และจัดทำแผนที่ป่าเสื่อมโทรมและภูเขาหัวโล้นเพื่อการพื้นฟูทั้งประเทศ/(2)พื้นฟูตื้นที่ป่าไม้ในพื้นที่เป้าหมายอย่างมีประสิทธิภาพและยั่งขึ้น กิจกรรมพื้นฟูพื้ ไม้ชุมชนเพื่อการพื้นฟูพื้นที่ป่าไม้ในพื้นที่เป้าหมาย

🕂 🕂 🗋 2.เพิ่มและพัฒนาพื้นที่สวนป่าเศรษฐกิจ โดย (1)กำหนดแผนการดำเนินงานระยะ 5 ปี โดยอาจพิจารณาจากยุทธศาสตร์และแผนงานการส่งเสริมไม้เศรษฐกิจแบบครบวงจร (พ.ศ. 2561 -2579) รวมทั้งนโ

- 🕂 🚺 3.เพิ่มและพัฒนาพื้นที่ ป่าชุมชน
- 🕢 🗴 เพิ่มและพัฒนาพื้นที่สีเขียวในเขตเมืองและชุมชน โดย(1)สนับสนุนกล้าไม้สำหรับนำไปปลูกเพื่อเพิ่มพื้นที่ลีเขียวในเขตเมืองและชุมชน (ปม.) /(2) ส่งเสริมการเพิ่มพื้นที่ลีเขียวในเขตเมืองและชุมชน
- 🛃 เป้าหมายของกิจกรรม

🛃 1.ประเทศไทยมีพื้นที่สีเขียวในเขตเมืองและชุมชนเพิ่มขึ้นไม่น้อยกว่า 200,000 ไร่

Click เลือกในช่อง ทหน้าข้อมูลใน ระดับที่ย่อยที่สุดที่ต้องการ และทำตาม ขั้นตอนที่ผ่านมาข้างต้น ให้ครบถ้วน ทุกประเด็นที่ต้องการ

!!!ต้องเลือกให้ครบทุกหัวข้อ ไม่เช่นนั้นจะไม่สามารถ ไปในขั้นตอนต่อไปได้

#### แผนระดับที่ 2 • เหรื่ 2 ระไวบัวเรลิวเรียงระบบให้เพร

| (เลือกแหนระดับที่ 2 อย่างน้อยต้องสอดต้องกับแผนแห่งกลายใต้ยุทธศาสตร์ชาติ)                                           |                                                                |                              |                          |
|----------------------------------------------------------------------------------------------------|----------------------------------------------------------------|------------------------------|--------------------------|
| แพนแม่บทกายใต้ยุทธสาลพรัชาติ                                                                                       | แผงการปฏิรูปประเทศ                                             | แคนทัพงาย<br>และทั่งคมแห่งชา | ศรษฐกิจ<br>ติ อบันที่ 12 |
| ทัดงานการศูกิจแนะถึงคมเฟลาสี ฉบับที่ 12                                                                            |                                                                |                              |                          |
| ยอะเอ็อตแหน่พัฒนาเครษฐกิจและดังคมแห่งชาติ ฉบันที่ 12                                                               |                                                                |                              |                          |
| 🗕 🗹 แคนพัฒนาเตรษฐกิจและสังคมแห่งชาติ จบับที่ 12                                                                    |                                                                |                              |                          |
| - 🗹 เป้าหมายรวม                                                                                                    |                                                                |                              |                          |
| 🗌 1. คนไทยมีคุณอักษณะเป็นคนไทยที่สมบูรณ์                                                                           |                                                                |                              |                          |
| 2. ความเหลือหล้าทางด้านรายได้และความบากขนลดดง                                                                      |                                                                |                              | 1                        |
| 🗹 3. ระบบเศรษฐกิจมีความเริ่มแร้งและแข่งรับได้                                                                      |                                                                | 1 Click เมษ แ                | ผบพัฒบาเศรษุธกิจ         |
| 🗌 4. ทุษทางอรรษชาติและคุณภาพที่งแวดล้อม สามารอสนับสนุนการเดิบโดที่เป็นผิดหกับ ซึ่งแวดล้อม มีความมั่นคงทางอาหาร พร้ | งงาน และน้ำ                                                    |                              |                          |
| 🗌 5. มีความผั่นคงในเอกราชและอธิบโดย สังคมปลอดภัย สามัคคี สร้างภาพลักษณ์ดี และ เพิ่มความเชื่อมั่นของนานาชาติต่อประก | คโกย                                                           | และสังคมแห่งข                | เาติฉบับที่ 12           |
| 🗌 6. มีระบบบริหารจัดการภาครัฐที่มีประสิทธิภาพ ทันสมัย โปร่งใส ครวจสอบได้ กระจาย อ่านาจและมีส่วนร่วมจากประชาชน      |                                                                |                              |                          |
| – 🗹 ยุทอสาสคร์                                                                                                    |                                                                |                              |                          |
| 🛨 🗌 ยุทอสาสคร์ที่ 1 การเกริมสร้างและพัฒนาศักยภาพกุนหนุษย์                                                          |                                                                |                              |                          |
| 🛨 🗌 ยุทธศาสตร์ที่ 2 : การสร้างความเป็นธรรมและสดความเหลือหล้าในสังคม                                                |                                                                |                              |                          |
| 🗕 🗹 บุทธศาสตร์ที่ 3 : การสร้างความเริ่มแข้งทางเครษฐกิจและแข่งขันได้อย่างยั่งยืน                                    |                                                                |                              |                          |
| - 💌 ເບັກທານ                                                                                                    |                                                                |                              |                          |
| 🗌 เป้าหลายที่ 1 เสรษฐกิจเสียโคโด้ตามศักยภาพ ประชาชนลีความเป็นอยู่และคุณภาพชีวิตที่ดีขึ้น                           |                                                                |                              |                          |
| 🗌 เป้าหมายที่ 2 การองทุนภาครัฐและเอกชนขยายตัวอย่างต่อเนื่อง                                                        |                                                                |                              |                          |
| 🗌 เป้าหมายที่ 3 พัฒนาภาคส่งออกให้ขยายด้วและเป็นกลไกส่าคัญในการขันเคลื่อนเสรษฐกิจไทย                                |                                                                |                              |                          |
| 🗌 เป้าหมายที่ 4 เพิ่มหลิดภาพการหลิดของประเทศ                                                                       | 2. Click เลือกในช่อง kน้ำข้อมูลในระดับที่ย่อยที่สุดที่ต้องการ  |                              |                          |
| 🔲 เป้าหมายที่ 5 จักษาเสอียรภาพของการขยายตัวทางเศรษฐกิจ                                                             |                                                                |                              |                          |
| 🗌 เป้าหมายที่ 6 เพิ่มการลงทุนจากความร่วมมือภาครัฐและภาคเอกชนในการพัฒนาโครงสร้างพื้นฐานของประเทศ                    | และทำตามขั้นตอนที่ผ่านมาข้างต้น ให้ครบถ้วนทุกประเดินที่ต้องการ | วั                           |                          |
| 🔄 เป้าหลายที่ 7 ประชาชนและผู้ประกอบการเข้าสู่ระบบภาษิลากชิ้น                                                       | 1                                                              |                              |                          |
| 🗹 เป้าหลายที่ 8 ประเทศโทยมีรัดความสามารถในการแจ่งรับทางเครษฐกิจลูงขึ้น                                             |                                                                |                              |                          |
| 🗌 เป้าหมายที่ 9 เศรษฐกิจรายสาขาเดิบโดอย่างเชิ่มเชิงและเป็นฐานในการสร้างความเจริญเดิบโคทางเครษฐกิจของปร             | 197A                                                           |                              |                          |
| 🗌 เป้าหมายที่ 10 เกษตรกรมีรายได้มีแสดสุทธิทางการเกษตรเพิ่มขึ้นและพื้นที่การทำเกษตรกรรมยังยินเพิ่มขึ้นต่อเนื่อง     |                                                                |                              |                          |
| 🔄 เป้าหมายที่ 11 พัฒนาพื้นที่ไปสู่เมืองอุดสาหกรรมนิเวศ                                                             |                                                                |                              |                          |
| 🗌 เป้าหมายที่ 12 ประเทศไทยมีรายได้จากการท่องเที่ยวเพิ่มรู้มและมีชีดความสามารถในการแข่งขันด้านการท่องเที่ยวเ        | งขึ้น                                                          |                              |                          |
| 🗌 เป้าหมายที่ 13 วิสาทกิจขนาดกลางและขนาดย่อมผืบทบาทต่อระบนเตรษฐกิจเพิ่มมากขึ้น                                     |                                                                |                              |                          |
| 📃 เป้าหมายที่ 14 เพิ่มประสิทธิภาพรองภาคการมีนเพื่อให้เป็นกลไกสนับสนุนการพัฒนาทางเศรษฐกิจและสังคม                   |                                                                |                              |                          |
| - 🗹 เมวะหลายหลา                                                                                                    |                                                                |                              |                          |
| 🛨 🔲 1. การบริหารจัดการเศรษฐกิจส่วนรวม                                                                              |                                                                |                              |                          |
| 🗕 🗹 2. การเสริมสร้างและพัฒนาชีดความสามารถในการแข่งขันของภาคการผลิตและบริการ                                        |                                                                |                              |                          |
| 🗕 🗹 1. การพัฒนาภาคการเกษตร                                                                                         |                                                                |                              |                          |

📃 - เสริมสร้างฐานการผลิตภาคเกษครให้เช่มแข็งและนั่งขึ้น

\_

🗌 - สร้างและถ่ายทอดองค์ความรู้ทางวิชาการ วิทยาศาสตร์ เทคโนโลยี และบวัดกรรม และภูมิปัญญาท้องขึ้นด้านการเกษตรแบบมีส่วนร่วม

🗹 - ยกระดับการหลืดสินด้าเกษตรและอาหารเข้าสู่ระบบมาตรฐานและสอดคล้องกับความต้องการของคลาด

🗌 - เสริมสร้างชีดความสามารถการผลิตในห่วงโช่อุคสาหกรรมเกษตร

🗌 - ส่งเสริมและเร่งขยายผลแนวคิดการทำการเกษตรดามหลักปรัชญาของเศรษฐกิจพอเพียง

🗌 - พัฒนาปัจจัยสมับสนุนในการบริหารจัดการภาคเกษตรและสมับสนุนเกษตรกรรุ่นใหม่

🔲 การแก้ไขปัญหายาเสพติดและสร้างความสงบสุขในพื้นที่ชายแดนภาคใต้

🔲 การสนับสนุนให้มีการศึกษา การรับฟังความเห็นของประชาชน และการดำเนินการเพื่อแก้ไขเพิ่มเติมรัฐธรรมนูญ

การพัฒนาระบบการให้บริการประชาชน
 การจัดเครียมมาตรการรองรับภัยแล้งและอุทกภัย

|                                                                                                    | แผนระดับที่ 3 ตามมติ ครม. วันที่ 4 ธันวาคม 2560 |                                                                                                    |
|----------------------------------------------------------------------------------------------------|-------------------------------------------------|----------------------------------------------------------------------------------------------------|
| แผนระดับที่ 3 (ตามมติ ครม. วันที่ 4 อันวาคม 2560)                                                                                                    |                                                 |                                                                                                    |
| าความสอดคล้องกับส่วนที่เกี่ยวข้องอื่น<br>ามสอดคล้องกับมโยบายรัฐบาลหลัก<br>อกความสอดคล้องกับนโยบายรัฐบาลหลัก โดยสามารถดาวน์โหลดนโยบายรัฐบาลได้ที่นี่ (สามารถเลือกได้มากกว่า 1 ด้าน)<br>╋ □ การปกป้องและเซิดซูสถาบันพระมหากษัคริย์                                                                                                    |                                                 | แผนระดับที่ 3 ตามมติ ครม.<br>วันที่ 4 ธันวาคม 2560                                                            |
| <ul> <li>การสร้างความมั่นคงและความปลอดภัยของประเทศ และความสงบสุขของประเทศ</li> <li>การทำมุบำรุงศาสนา ศิลปะและวัดเมธรรม</li> <li>การสร้างบทบาทของไทยในเวทีโลก</li> <li>การพัฒนาเศรษฐกิจและความสามารถในการแข่งขันของไทย</li> </ul>                                                                                                    | นโยบายหลักของรัฐบาล 12 ข้อ                      |                                                                                                    |
| <ul> <li></li></ul>                                                                                                    |                                                 | Click เลือก <u>ความสอดคล้อง</u> กับนโยบายหลักและ<br>นโยบายเร่งด่วนของรัฐบาล<br>(สามารถเลือกได้มากกว่า 1 ด้าน) |
| <ul> <li></li></ul>                                                                                                    |                                                 |                                                                                                    |
| ามสอดคล้องกับนโยบายเร่งค่วนของรัฐบาล โดยสามารถดาวน์โหลดนโยบายรัฐบาลได้ที่นี่ (สามารถเลือกได้มากกว่า 1 ด้าน)<br>การแก้ไขปัญหาในการดำรงชีวิตของประชาชน<br>การปรับปรุงระบบสวัสดิการและพัฒนาคุณภาพชีวิตของประชาชน<br>มาดรการเศรษฐกิจเพื่อรองรับความผันผวนของเศรษฐกิจโลก<br>การให้ความช่วยเหลือเกษตรกรและพัฒนานวัดกรรม                                                                                                    |                                                 |                                                                                                    |
| <ul> <li>         Inspiration และสุดาราชาน         Inspiration และสุดาราชานี้ และสุดอาร์ไปและสุดอาร์ได้และสุดอาร์ได้และสุดอาร์โด้และสุดอาร์ได้และสุดอาร์ได้</li></ul> | นโยบายเร่งด่วนของรัฐบาล 12 ข้อ                  |                                                                                                    |

| ใส่ข้อมูลกฎหมายที่เกี่ยวข้องกับโครงการ (ถ้ามี)             | Click ปุ่ม "เพิ่มกฎหมายที่เกี่ยวข้อง"<br>ในกรณีที่โครงการเกี่ยวข้องกับ<br>กฎหมายมากกว่าหนึ่ง          |
|------------------------------------------------------------|----------------------------------------------------------------------------------------------------|
| กฎหมายที่เกี่ยวข้อง<br>                                    | + เรียกฎหมายที่เกี่ยวข้อง                                                                             |
| มติคณะรัฐมนตรีที่เกี่ยวข้อง<br>มติคณะรัฐมนตรีที่เกี่ยวข้อง | + เพิ่มมติคณะรัฐมนตรีที่เกี่ยวข้อง                                                                    |
| สุมีการใช้งาน แกลราชีเที่ยวข้องกับโครงการ (ถ้ามี)          | Click ปุ่ม "เพิ่มมติ ครม.<br>ที่เกี่ยวข้อง" ในกรณีที่<br>โครงการเกี่ยวข้องกับมติ<br>ครม. มากกว่าหนึ่ง |
|                                                            | สามารถกดเพื่อดูสรุปข้อมูลได้<br>Click หน้าถัดไปเพื่อไปสู่ M2                                          |

### การใช้งานระบบ eMENSCR (M2 ข้อมูลทั่วไป)

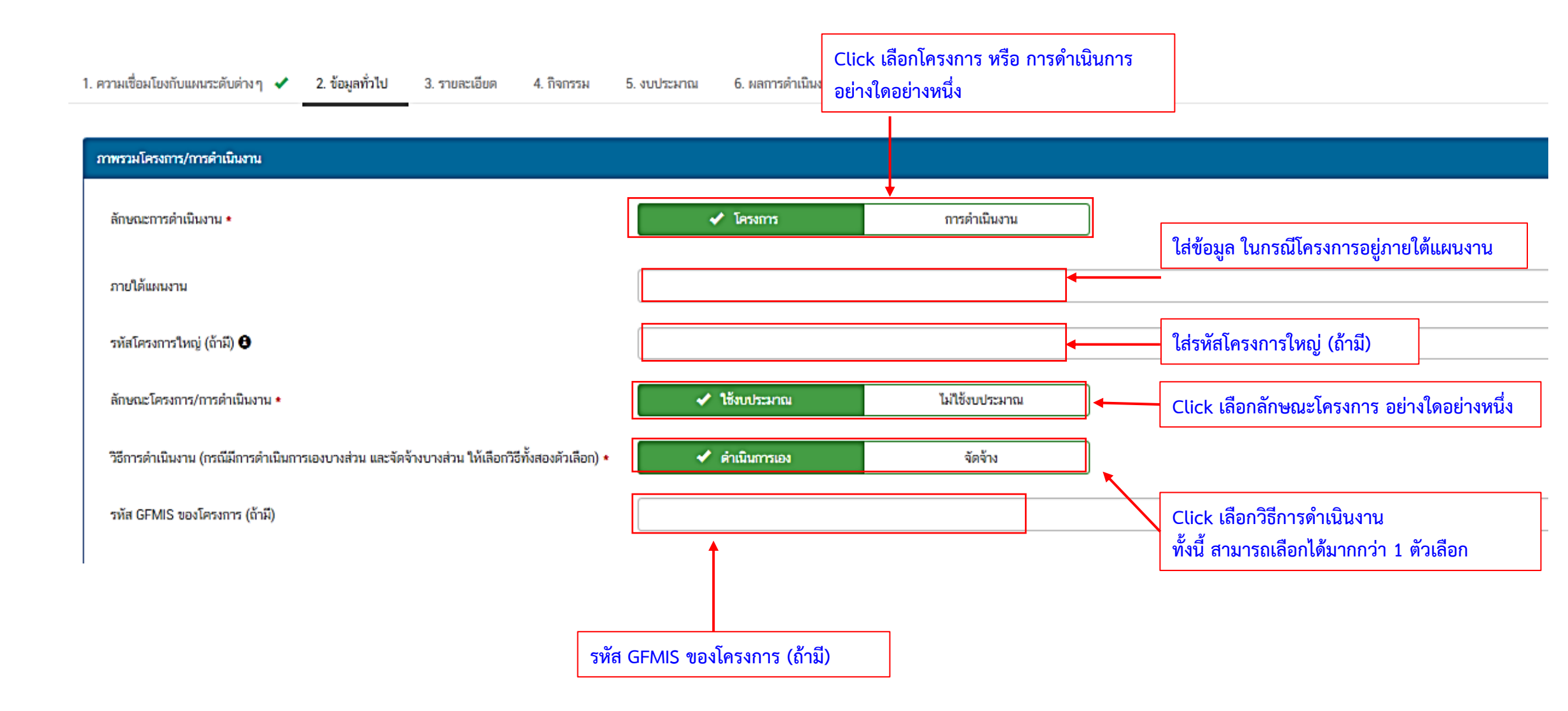

## การใช้งานระบบ eMENSCR (M2 ข้อมูลทั่วไป)

| ผู้อำนวยการกองหรือเทียบเท่า      |          |       |                    |                |                 |
|----------------------------------|----------|-------|--------------------|----------------|-----------------|
| ชื่อ *                           | นาย -    |       |                    |                |                 |
| <br>นามสกุล <b>∗</b>             |          | <br>  |                    |                |                 |
| อีเมล (หน่วยงาน) *               |          |       | ข้อมูลติดต่อผู้อำน | วยการสำนัก/ก   | าอง             |
| อีเมล (ส่วนตัว/สำรอง)            |          |       | หรือเทียบเท่า      |                |                 |
| โทรศัพท์ *                       | •        |       |                    |                |                 |
| โทรสาร                           | k        |       |                    |                |                 |
|                                  |          | <br>  |                    |                |                 |
| ผู้ประสานงานหลัก                 |          |       |                    |                |                 |
| ชื่อ *                           | นาย -    | <br>] |                    |                |                 |
| นามสกุล *                        |          |       |                    |                |                 |
| อีเมล (หน่วยงาน) *               |          |       | ข้อมูลติดต่อผู้ข   | ประสานหลั      | ก               |
| อีเมล (ส่วนตัว/สำรอง)            |          |       | 0 0                |                |                 |
| โทรศัพท์ *                       | <b>S</b> |       |                    |                |                 |
| โทรสาร                           | <b>b</b> |       |                    |                |                 |
|                                  |          |       |                    | . 6 9          |                 |
| มือการใช้งาน เอกสารที่เกี่ยวข้อง |          |       | สามารถดูสรุปแบบ    | พอรมขอมูล      | <b>2</b> 041    |
|                                  |          |       | พงหมดทกรอกเด       |                |                 |
|                                  |          |       |                    |                | หน้าก่อน        |
|                                  |          |       |                    |                |                 |
|                                  |          |       |                    | กด "หน้าถัดไปเ | พื่อเข้าส่เมน M |

#### การใช้งานระบบ eMENSCR (M3 รายละเอียด)

| 1. ความเชื่อมโยงกับแผนระดับต่างๆ 🗸      | 2. ข้อมูลทั่วไป ✔ 3. รายละเอียด 4. กิจกรรม 5. งบประมาณ 6. ผลการดำเนินงาน |
|-----------------------------------------|--------------------------------------------------------------------------|
| รายละเอียดโครงการ/การดำเนิน             | งาน                                                                      |
| หลักการและเหตุผล •                      | กรอกข้อมูลหลักการและเหตุผลของโครงการ                                     |
| วัตถุประสงค์ *                          | กรอกข้อมูลวัตถุประสงค์ของโครงการ                                         |
| เป้าหมาย                                |                                                                          |
| เป้าหมายเชิงผลผลิต (Output) •           | กรอกข้อมูลเป้าหมายเชิงผลผลิต (Output) ของโครงการ<br>ใส่รายละเอียด        |
| เป้าหมายเชิงผลลัพธ์ (Outcome)<br>•      | กรอกข้อมูลเป้าหมายเชิงผลลัพธ์ (Outcome) ของโครงการ ข้อมูลตามที่ปรากฎ     |
| ผลที่คาดว่าจะเกิด 🔸                     | กรอกข้อมูลผลที่คาดว่าจะเกิดของโครงการ                                    |
| ดัชนีชี้วัดความสำเร็จ +                 |                                                                          |
| กลุ่มเป้าหมาย/ผู้ที่ได้รับประโยชน์<br>• | กรอกข้อมูลกลุ่มเป้าหมาย/ผู้ที่ได้รับประโยชน์ของโครงการ                   |

#### การใช้งานระบบ eMENSCR (M3 รายละเอียด)

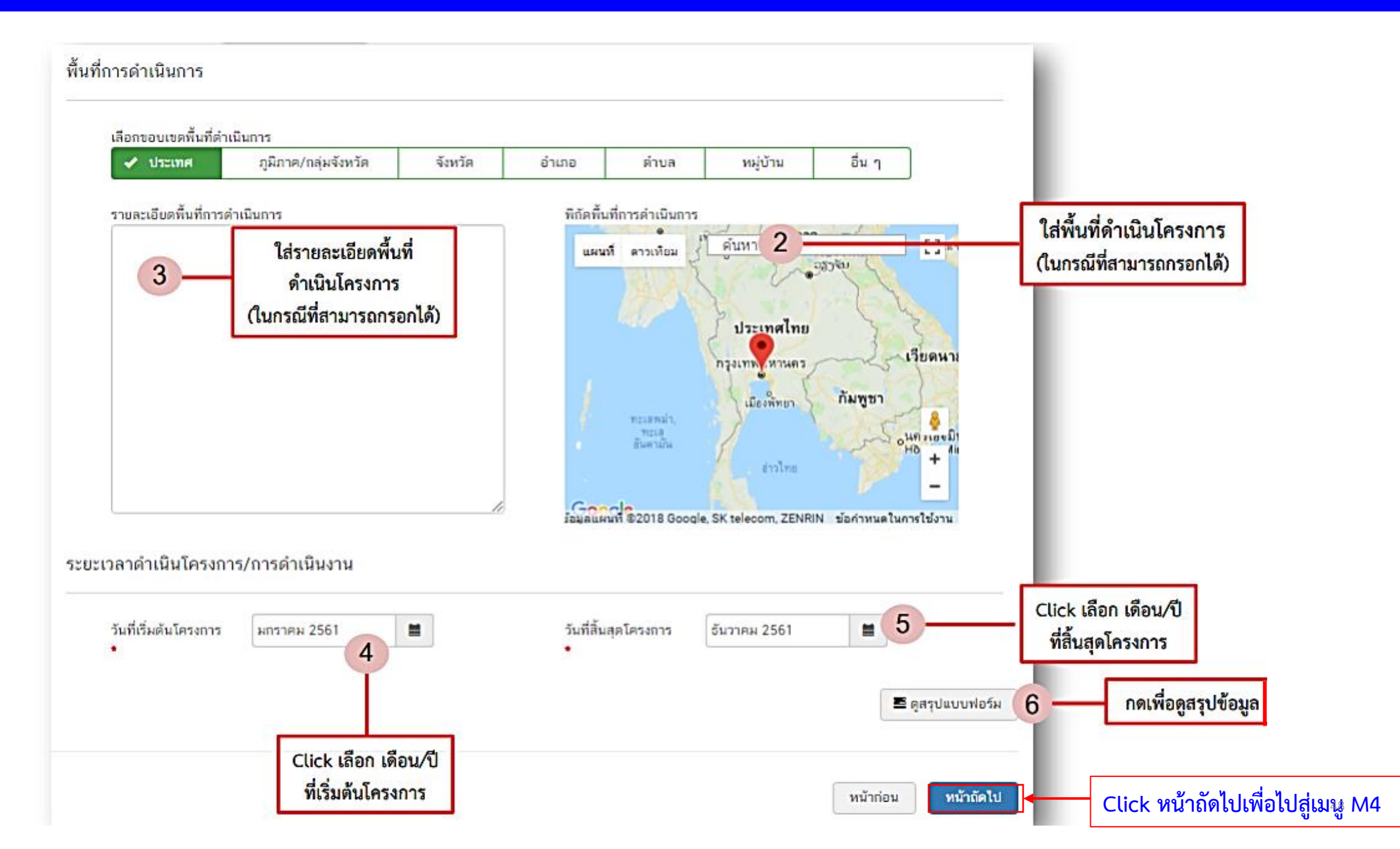

#### การใช้งานระบบ eMENSCR (M4 กิจกรรม)

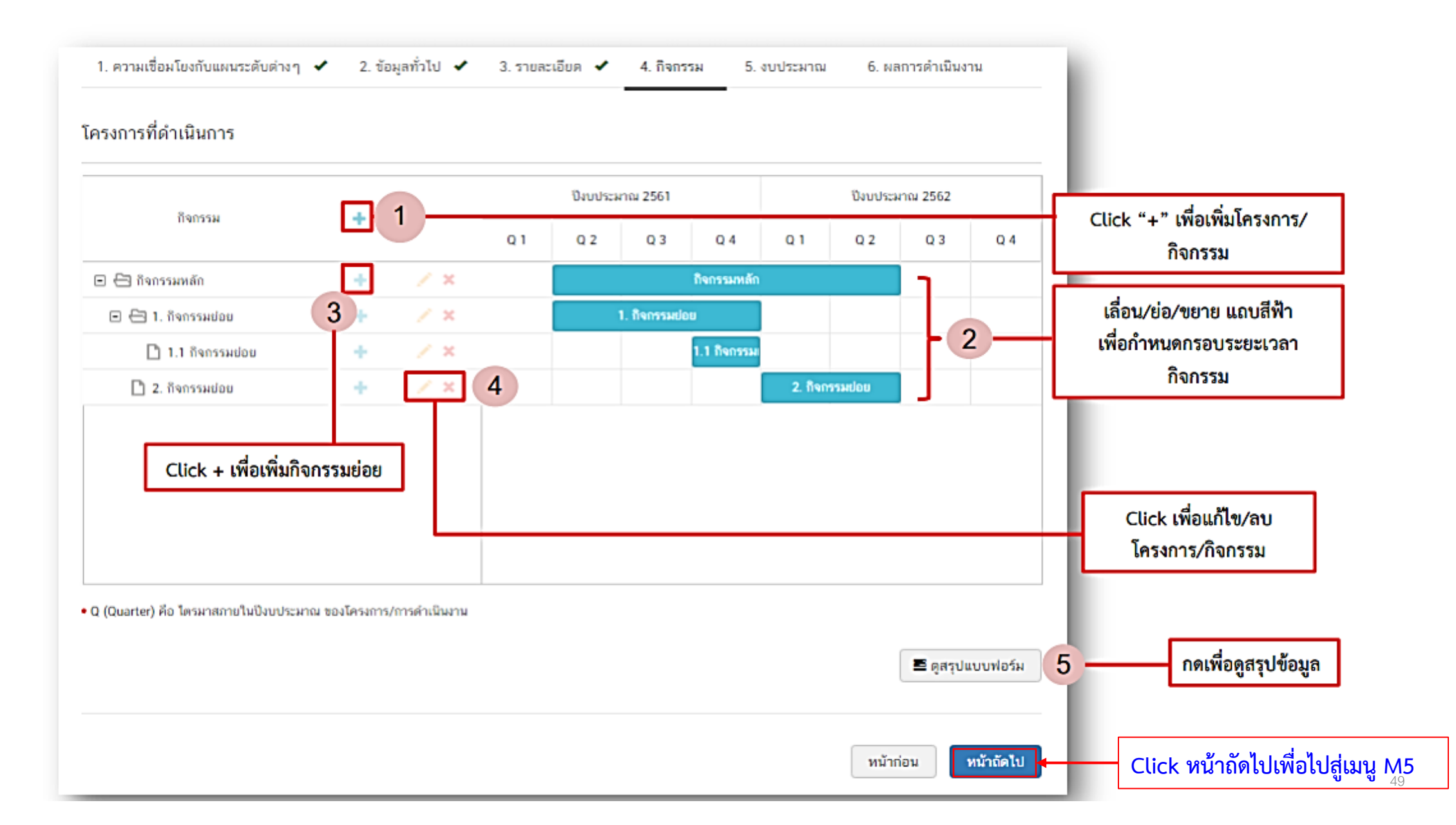

#### การใช้งานระบบ eMENSCR (M5 งบประมาณ)

| แหล่งเงิน                     |                  |                   |                                                  |          | ana Kana miruna din ianan                                     |
|-------------------------------|------------------|-------------------|--------------------------------------------------|----------|---------------------------------------------------------------|
| เงินงบประมาณแผ่นดิน           |                  |                   |                                                  |          | กรอกขอมูลงบบระมาณทหนวยงาน<br>ขอโดยตรงจากต้นสังกัด             |
| งบประมาณที่หน่วยงานขอโดยตรง   | 0.00             | บาท 1             |                                                  |          |                                                               |
| งบประมาณที่ขอผ่านหน่วยงานอื่น | 0.00             | บาท ระบุชื่อหน่วย | งงานอื่นที่ได้รับงบประมาณ 2-                     |          | กรอกข้อมูลงบประมาณที่หน่วยงาน<br>ของiองหน่อนอนอื่อแอนธรรมชื่อ |
| เงินรายได้ของหน่วยงาน         |                  |                   |                                                  |          | ขอผานหน่วยงานอนและระบุชอ<br>หน่วยงานนั้น                      |
| เงินรายได้ของหน่วยงาน         | 0.00             | ບາຫ 3             |                                                  |          |                                                               |
| เงินกู้                       |                  |                   |                                                  |          | กรอกข้อมูลงบประมาณกรณีหน่วยงาน<br>ใช้งบประมาณจากเงินรายได้    |
| เงินกู้ภายในประเทศ            | 0.00             | บาท               |                                                  |          | ของหน่วยงานเองตามวงเงินโครงการ                                |
| เงินกู้จากต่างประเทศ          | 0.00             | บาท               | กรอกขอมูลกรณเขเงนกูจาก<br>ใบประเทศหรือต่างประเทศ |          |                                                               |
| งบประมาณจากแหล่งอื่น 🟮        |                  |                   | ตามวงเงินโครงการ                                 |          |                                                               |
|                               |                  |                   |                                                  |          | กรอกข้อมูลงบประมาณกรณีที่วงเงิน                               |
|                               | ที่มาของงบประมาณ |                   | จำนวนงบประมาณ 5                                  |          | โครงการมาจากแหล่งอื่น เช่น เงินบริจาค                         |
|                               |                  | 0.00              | บาท                                              | ×        | เป็นต้น                                                       |
| สรุป                          |                  |                   | + เพิ่มข้อมูลงบประมาณจากแป                       | หล่งอื่น | Click ในกรณึงบประมาณจากแหล่ง<br>อื่นมีมากกว่าหนึ่ง            |
| รวมวงเงินงบประมาณทั้งหมด      | 0.00             | 7-                | บาท                                              | ผล       | รวมวงเงินงบประมาณ (แสดงโดยอัตโนมัติ)                          |

#### การใช้งานระบบ eMENSCR (M5 งบประมาณ)

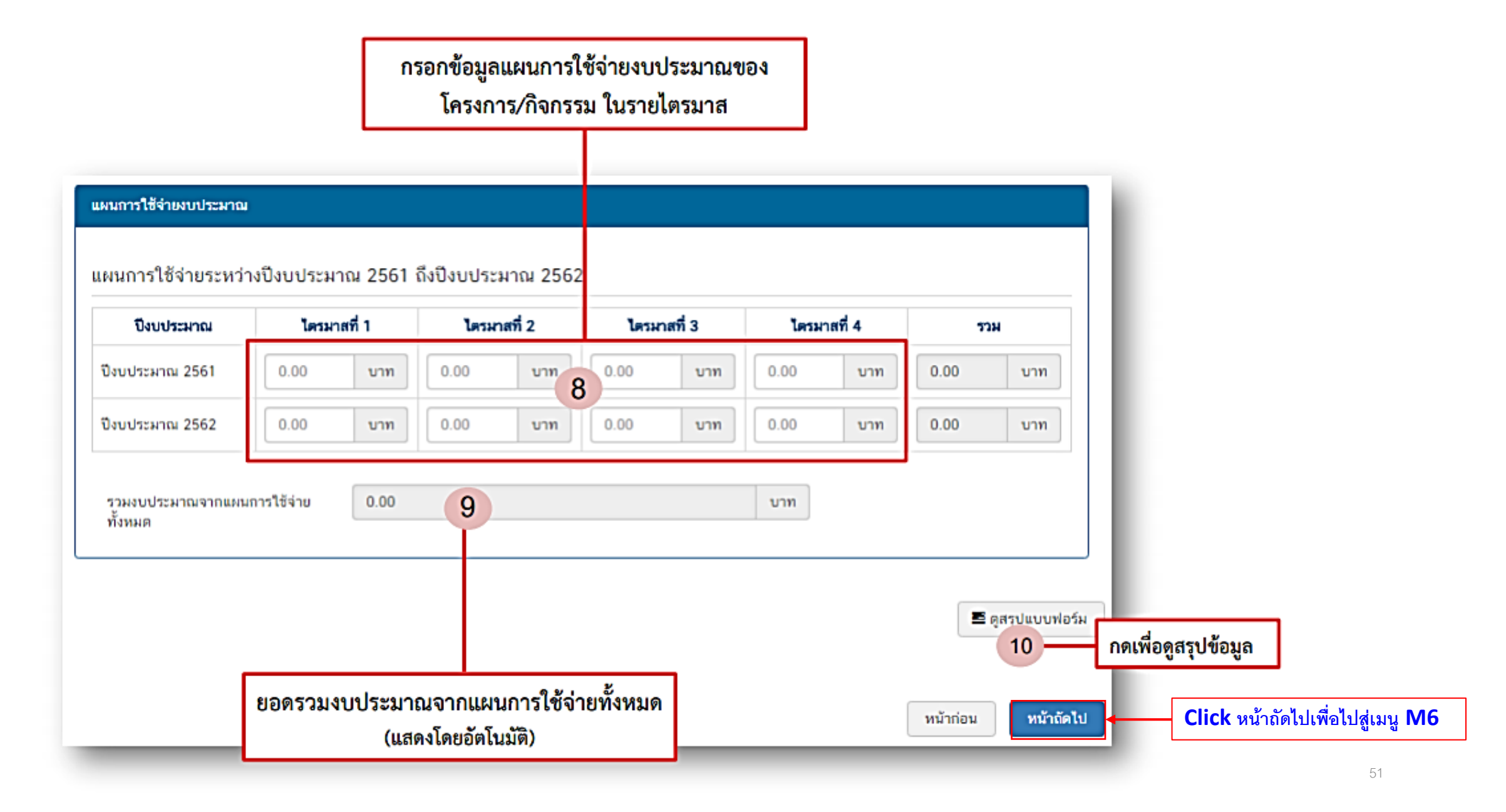

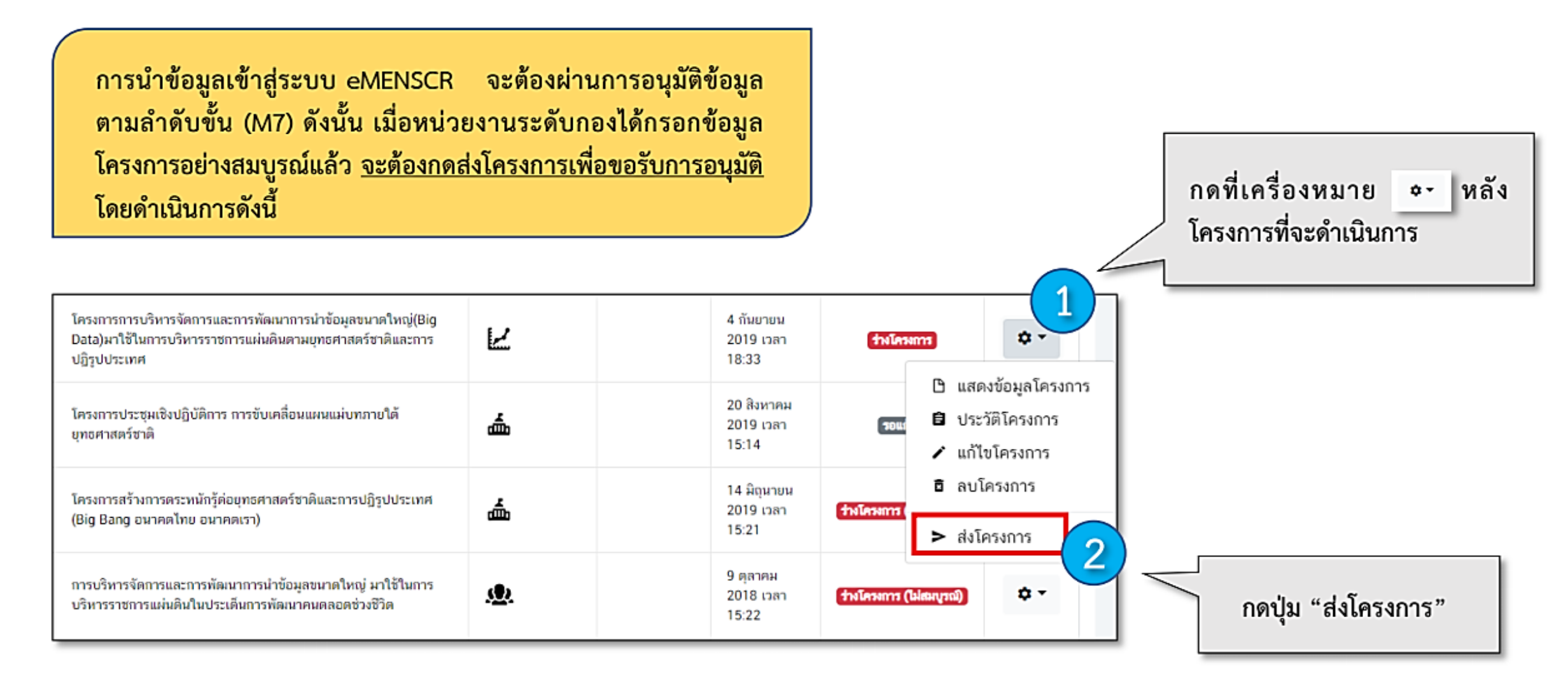

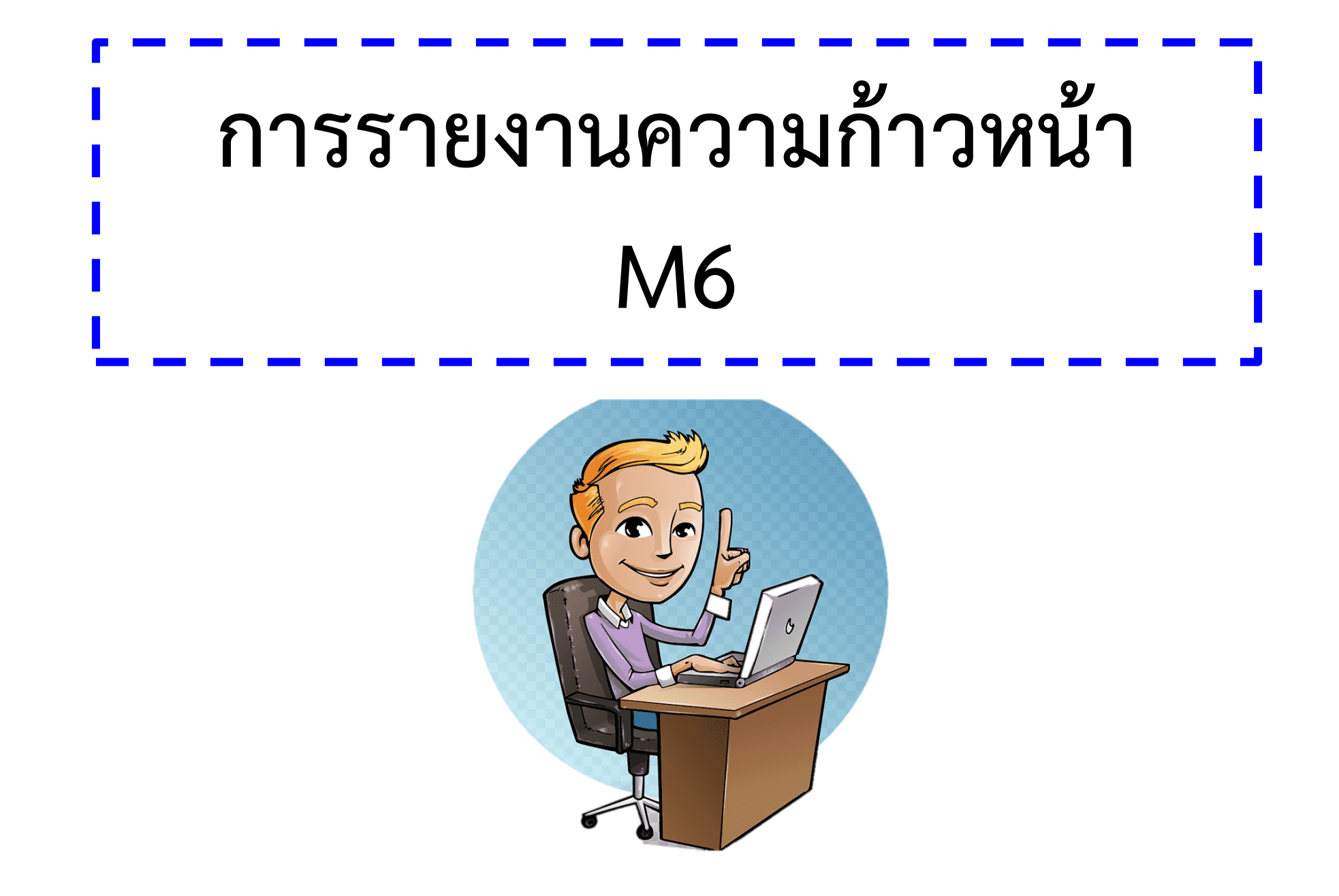

|                                                    | จัดการโครงการ                                                    | รายงานความ         | ก้าวหน้า                                                                                |                               |                    |
|----------------------------------------------------|------------------------------------------------------------------|--------------------|-----------------------------------------------------------------------------------------|-------------------------------|--------------------|
| คลิกที่ <b>"รายงานความก้าวหน้า"</b>                | + เพิ่มโครงการ                                                   |                    |                                                                                         |                               |                    |
| บริเวณแถบเมนู เพื่อรายงาน                          | ≔ รายงานความก้าวหน้า                                             | เลือกขุทธศาสต      | าร์ชาดิที่เกี่ยวข้องโดยตรง เลือกแผนปฏิรูปที่เกี่ยวข้อ                                   | งโดยตรง                       |                    |
| ความก้าวหน้าของโครงการเป็น<br>รายไตรมาส            | โครงการส่วนตัว                                                   | ยุทธศาสตร์         | ชาติที่เกี่ยวข้องโดยตรง 🔹 แผนปฏิรูปที่เกี่ยวข้องโ                                       | ดยตรง                         |                    |
|                                                    | 🕒 โครงการทุกสถานะ                                                |                    |                                                                                         |                               |                    |
| ในส่วนนี้จะแสดงเฉพาะ                               | 🖰 ร่างโครงการ                                                    | รายชื่อโครง        | การ / การดำเนินงาน ที่ต้องรายงานความก้าวหน้า                                            |                               |                    |
| โครงการหรือการดำเนินงาน<br>ส่                      | 🖹 โครงการรออนุมัติ                                               | แสดงเอกสาร         | 25 💠 รายการ                                                                             |                               |                    |
| ที่อยู่ในช่วงที่ต้องรายงาน<br>ความก้าวหน้าเท่านั้น | <ul> <li>โครงการรอแก้ไข</li> <li>โครงการผ่านการอนนัติ</li> </ul> | รหัส<br>โครงการ    | ชื่อโครงการ / การดำเนินงาน                                                              | วันที่แก้ไขข้อมูล<br>ล่าสุด ป | สถานะ<br>โครงการ 🏤 |
|                                                    | โครงการทั้งหมดในระบบ                                             | นา1112-<br>62-0030 | จ้างผลิดสื่อวีดิทัศน์ โครงการผลสัมฤทธิ์ของการคำเนินการดามยุทธศาสตร์ชาติ พ.ศ. 2562       | 1 ตุลาคม 2019<br>เวลา 9:42    | รออนุมัติ          |
|                                                    | โครงการทั้งหมดในระบบ                                             | มร1120-<br>61-0007 | การพัฒนาระบบรายงานการติดตามและประเมินผลของยุทธศาสตร์ชาติและการปฏิรูปประเทศ<br>(eMENSCR) | 13 กันยายน 2019<br>เวลา 11:33 | ร่างโครงการ        |

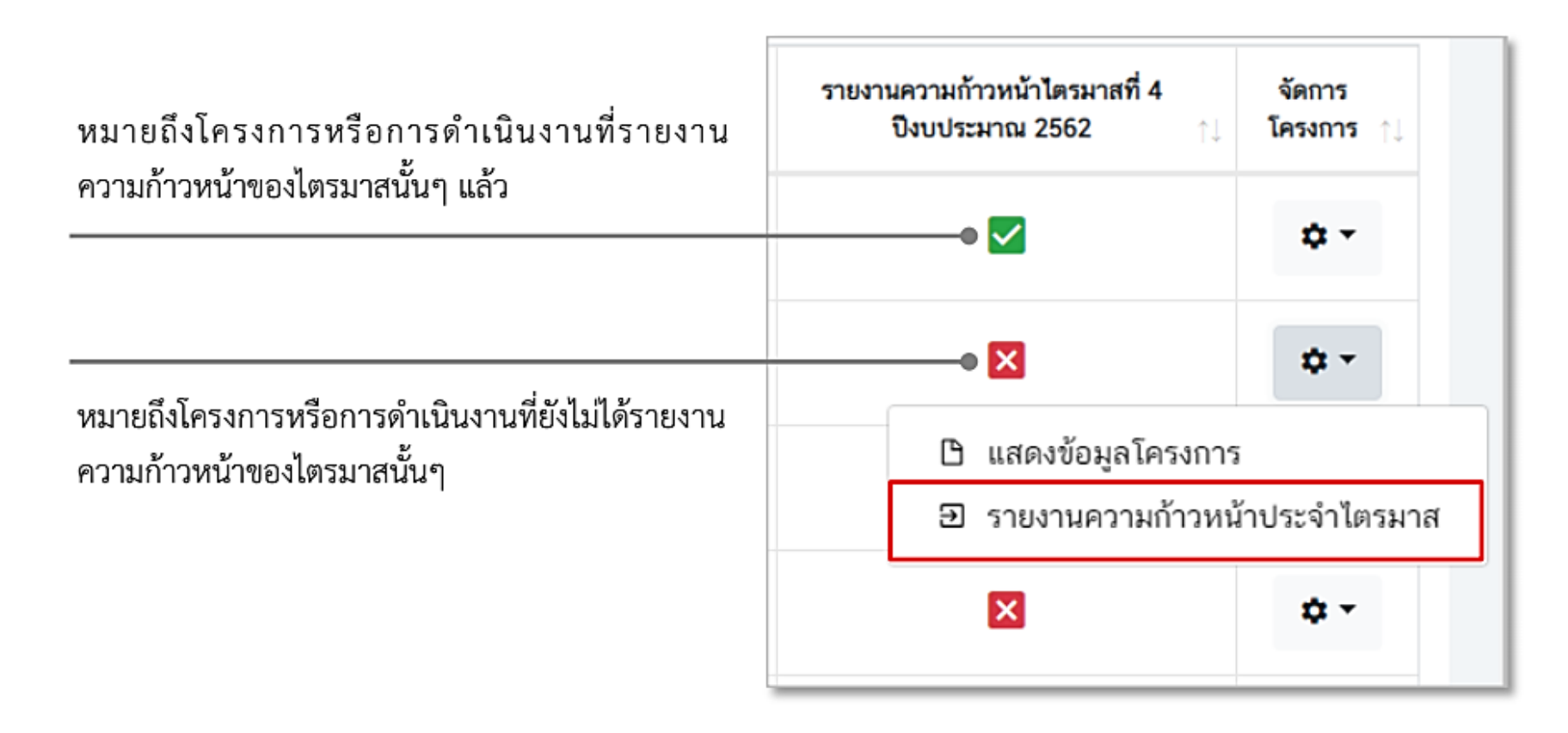

คลิก "รายงานความก้าวหน้า ประจำไตรมาส"

| ความก้าวหน้าโครงการ ประจำไตรมาสที่ 3               | Dงบประมาณ 2562                                                                                                    |
|----------------------------------------------------|----------------------------------------------------------------------------------------------------|
| ความก้าวหน้าต่อเป้าหมายโครงก <sup>ะ</sup>          | าร ประจำไตรมาสที่ 3 ปังบประมาณ 2562                                                                                                    |
| เป้าหมายเชิงผลผลิต (Output)                        | กรอกความก้าวหน้าต่อเป้าหมายเชิงผลผลิต (Output)                                                                                                    |
| เป้าหมายเชิงผลลัพธ์ (Outcome)                      | 2)เรอกความก้าวหน้าต่อเป้าหมายเชิงผลลัพธ์ (Outcome)                                                                                                    |
| ดัชนีชี้วัดความสำเร็จ                              | กรอกความก้าวหน้าต่อดัชนีขี้วัดความสำเร็จ                                                                                                    |
| ความก้าวหน้าของกิจกรรมตามแผ                        | นงาน ประจำไตรมาสที่ 3 ปีงบประมาณ 2562                                                                                                    |
| กิจกรรมที่ 1                                       | 4                                                                                                    |
| กิจกรรมที่ 2                                       |                                                                                                    |
| การเบิกจ่ายงบประมาณประจำไตร                        | มาสที่ 3 ปังบประมาณ 2562                                                                                                    |
| จำนวนเงินงบประมาณตามแผนการ<br>ใช้จ่าย              | 0.00                                                                                                    |
| จำนวนเงินงบประมาณที่เบิกจ่ายจริง                   | 0.00 Introduction Introduction International International |
| สาเหตุที่ไม่สามารถเบิกจ่ายงบ<br>ประมาณได้ตามแผนการ | กรอกสาเหตุที่ไม่สามารถเบิกจ่ายงบประมาณได้ตามแผนการ                                                                                                    |

 กรอกความก้าวหน้าต่อเป้าหมายเชิงผลผลิต (Output) ของ โครงการที่ท่านระบุไว้ใน (M3)

กรอกความก้าวหน้าต่อเป้าหมายเชิงผลลัพธ์ (Outcome)
 ของโครงการที่ท่านระบุไว้ใน (M3)

 กรอกความก้าวหน้าต่อดัชนีชี้วัดความสำเร็จของโครงที่ท่าน ระบุไว้ใน (M3)

4. กรอกความก้าวหน้าของกิจกรรมในไตรมาสที่ผ่านมา

5. กรอกจำนวนเงินงบประมาณที่เบิกจ่ายจริง

6. ระบุสาเหตุที่ไม่สามารถเบิกจ่ายงบประมาณได้ตามแผนการ

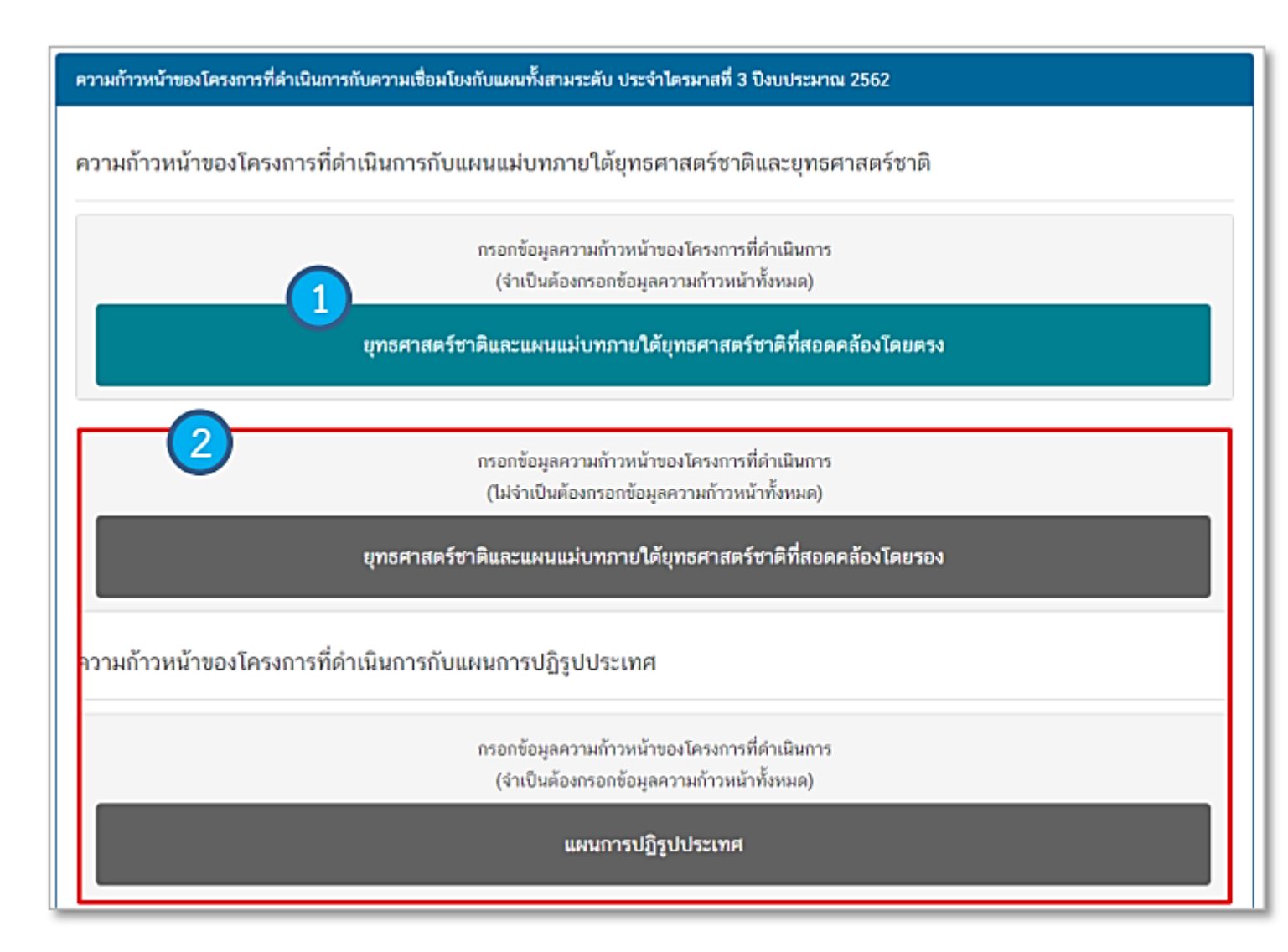

 คลิก เพื่อกรอกข้อมูลความก้าวหน้าของ โครงการ/การดำเนินงาน ต่อเป้าหมายของ ยุทธศาสตร์ชาติ และแผนแม่บทภายใต้ ยุทธศาสตร์ชาติ ทั้งที่สอดคล้องโดยตรงและโดย รอง

 2. กรอกข้อมูลความก้าวหน้าของ โครงการ/การดำเนินงาน ต่อแผนแม่บท ภายใต้ยุทธศาสตร์ชาติและแผนระดับ 2 อื่นๆ ที่เกี่ยวข้อง

| รุปผลการดำเนินงาน |                                                   |
|-------------------|---------------------------------------------------|
| รายละเอียด        | กรอกข้อมูลสรุปผลการดำเนินงานของโครงการ 1          |
| ญหาและอุปสรรคในกา | รดำเนินงาน                                        |
| ราขละเอียด        | กรอกข้อมูลปัญหาและอุปสรรคในการดำเนินงานของโครงการ |
|                   | (2                                                |
| อเสนอแนะ          |                                                   |
| รายละเอียด        | กรอกข้อมูลข้อเสนอแนะของโครงการ                    |

🗟 บันทึกร่างโครงการ

4

หน้าก่อน

 กรอกข้อมูลสรุปผลการดำเนินงานของ โครงการ/การดำเนินงาน

 กรอกข้อมูลปัญหาและอุปสรรคในการ ดำเนินงานของโครงการ/การดำเนินงาน เช่น เกิดปัญหาอุทกภัย จึงไม่สามารถ ดำเนินกิจกรรมตามแผนในไตรมาส... ได้

3. ใส่รายละเอียดข้อเสนอแนะของโครงการ

การรายงานความก้าวหน้าการดำเนินงานรายไตรมาสในระบบ eMENSCR จะต้องผ่านการอนุมัติข้อมูลตามลำดับขั้น (M7) ดังนั้น เมื่อหน่วยงานระดับกองได้กรอกข้อมูลความก้าวหน้าการดำเนินงานโครงการอย่างสมบูรณ์แล้ว จะต้องกดส่งโครงการ เพื่อขอรับการอนุมัติ โดยดำเนินการ ดังนี้

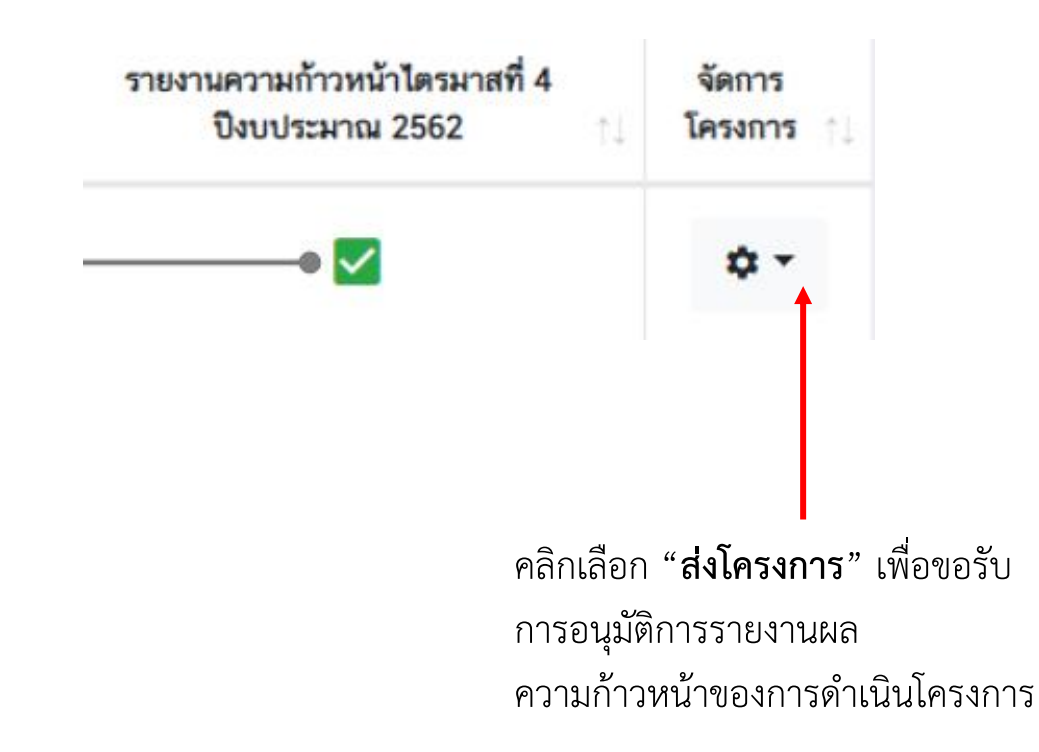

# แบบประเมินความพึงพอใจ หัวข้อ การใช้งานระบบ **eMENSCR**

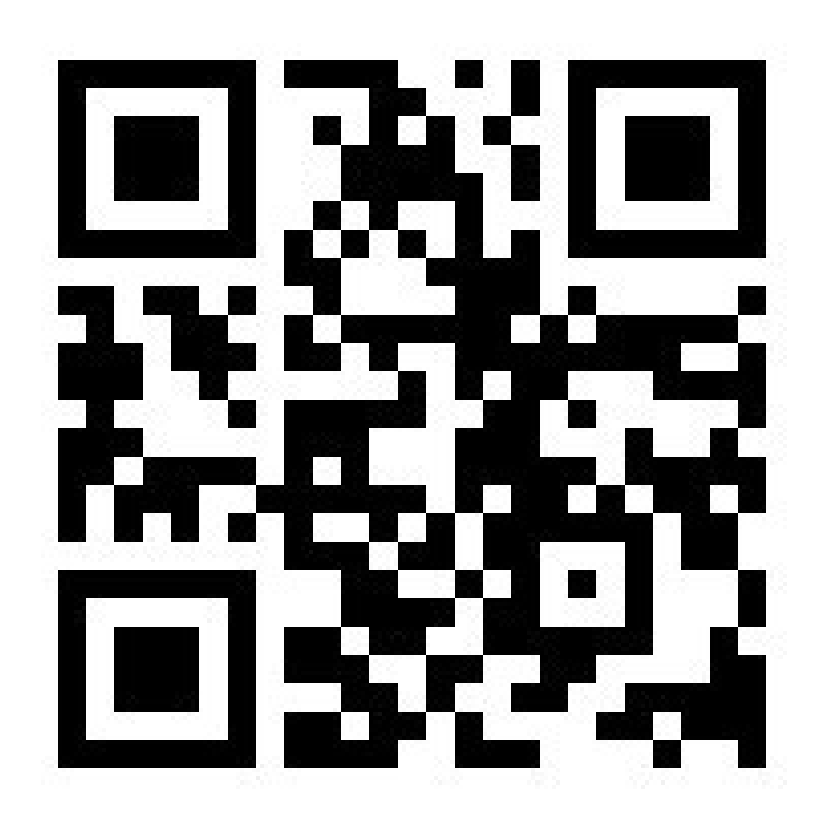

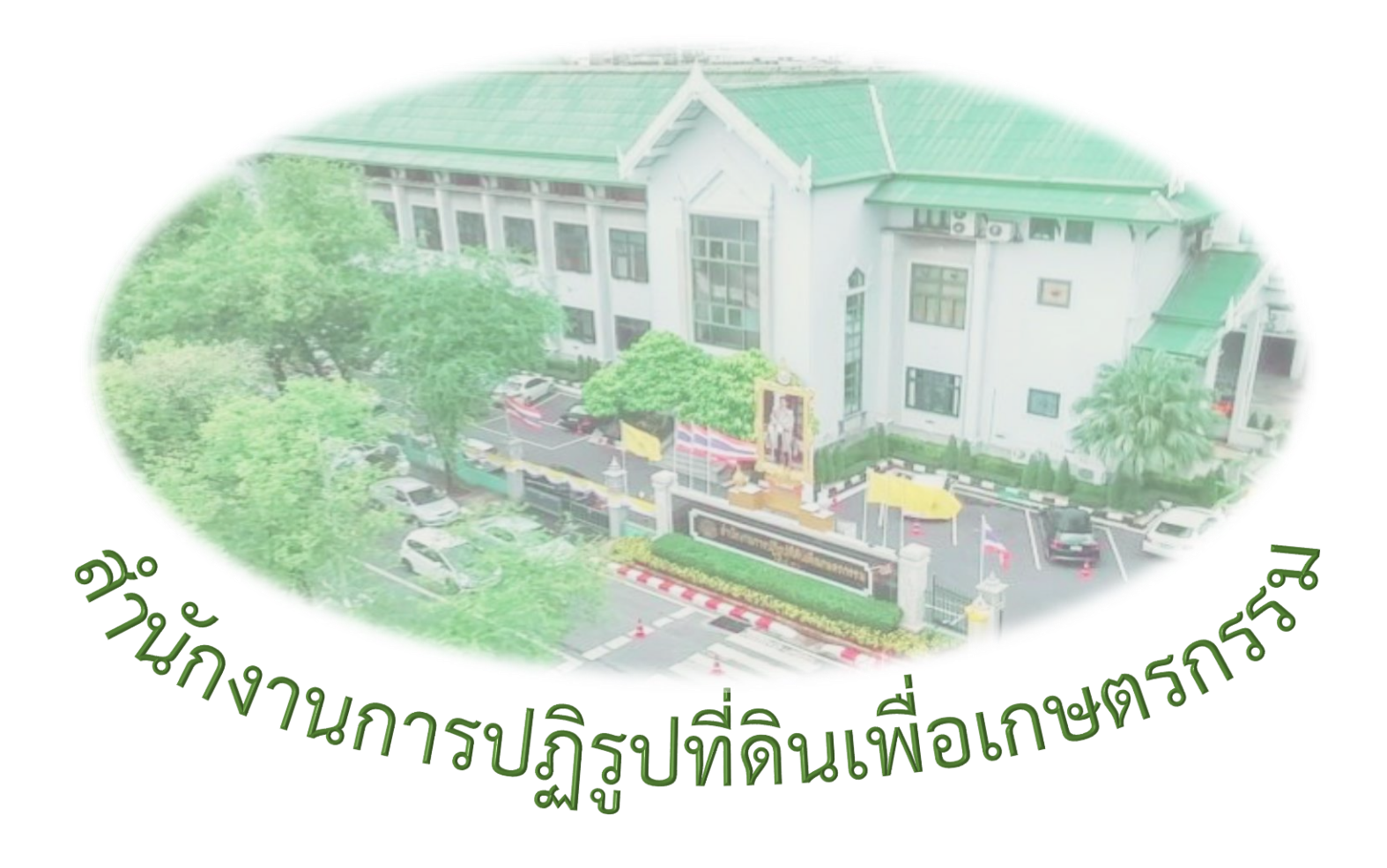